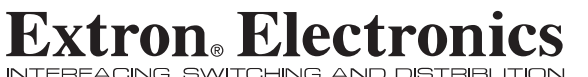

**User's Manual** 

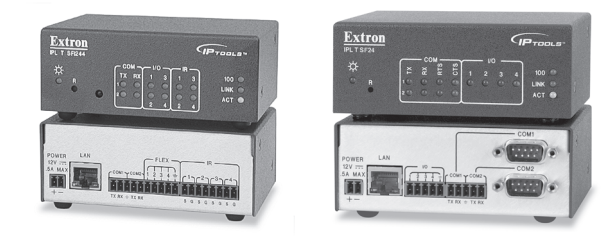

#### IPL T SF24 and SFI244 Series **IP Link Tools**

68-738-06 Rev. A Printed in the USA 11 03

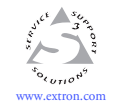

1230 South Lewis Street Anaheim, CA 92805 USA 714.491.1500 Fax 714.491.1517

Extron Electronics, USA Extron Electronics, Europe Beeldschermweg 6C 3821 AH Amersfoort The Netherlands +31.33.453.4040 Fax +31.33.453.4050

Extron Electronics, Asia 135 Joo Seng Road, #04-01 PM Industrial Building Singapore 368363 +65.6383.4400 Fax +65.6383.4664

© 2003 Extron Electronics. All rights reserved.

Extron Electronics, Japan Daisan DMJ Building 6F 3-9-1 Kudan Minami Chiyoda-ku, Tokyo 102-0074 Japan +81.3.3511.7655 Fax +81.3.3511.7656

#### Precautions

#### Safety Instructions • English

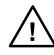

in the literature provided with the equipment. This symbol is intended to alert the user of the presence of uninsulated dangerous voltage within the product's enclosure that may present a risk of electric shock

This symbol is intended to alert the user of important

operating and maintenance (servicing) instructions

#### Caution

Read Instructions • Read and understand all safety and operating instructions before using the equipment.

#### Retain Instructions • The safety instructions should be kept for future

reference Follow Warnings • Follow all warnings and instructions marked on the

- equipment or in the user information Avoid Attachments • Do not use tools or attachments that are not
- recommended by the equipment manufacturer because they may be hazardous

#### Consignes de Sécurité • Français

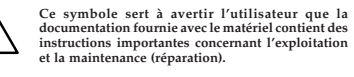

instructions importantes concernant l'exploitation et la maintenance (réparation).

Ce symbole sert à avertir l'utilisateur de la présence dans le boîtier de l'appareil de tensions dangereuses non isolées posant des risques d'électrocution.

#### Attention

Lire les instructions • Prendre connaissance de toutes les consignes de sécurité et d'exploitation avant d'utiliser le matériel.

Conserver les instructions • Ranger les consignes de sécurité afin de pouvoir les consulter à l'avenir Respecter les avertissements • Observer tous les avertissements et

consignes marqués sur le matériel ou présentés dans la documentation utilisateur.

Eviter les pièces de fixation • Ne pas utiliser de pièces de fixation ni d'outils non recommandés par le fabricant du matériel car cela risquerait de poser certains dangers.

#### Sicherheitsanleitungen • Deutsch Dieses Symbol soll dem Benutzer in der im

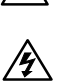

besonders wichtige Hinweise zur Bedienung und Wartung (Instandhaltung) geben. Dieses Symbol soll den Benutzer darauf aufmerksam machen, daß im Inneren des Gehäuses dieses Produktes gefährliche Spannungen, die nicht isoliert

sind und die einen elektrischen Schock verursachen

Lieferumfang enthaltenen Dokumentation

#### Achtung

Lesen der Anleitungen • Bevor Sie das Gerät zum ersten Mal verwenden, sollten Sie alle Sicherheits-und Bedienungsanleitungen genau durchlesen und verstehen.

können, herrschen.

- Aufbewahren der Anleitungen Die Hinweise zur elektrischen Sicherheit des Produktes sollten Sie aufbewahren, damit Sie im Bedarfsfall darauf
- zurückgreifen können. Befolgen der Warnhinweise • Befolgen Sie alle Warnhinweise und
- Anleitungen auf dem Gerät oder in der Benutzerdokumentation. Keine Zusatzgeräte • Verwenden Sie keine Werkzeuge oder Zusatzgeräte cht ausdrücklich vom Hersteller empfohlen wurden, da diese eine Gefahrenquelle darstellen könner

#### Instrucciones de seguridad • Español

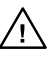

Este símbolo se utiliza para advertir al usuario sobre instrucciones importantes de operación y mantenimiento (o cambio de partes) que se desean destacar en el contenido de la documentación suministrada con los equipos.

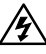

la presencia de elementos con voltaje peligroso sin protección aislante, que puedan encontrarse dentro de la caja o alojamiento del producto, y que puedan representar riesgo de electrocución.

Este símbolo se utiliza para advertir al usuario sobre

#### Precaucion

Leer las instrucciones • Leer y analizar todas las instrucciones de operación y seguridad, antes de usar el equipo Conservar las instrucciones • Conservar las instrucciones de seguridad

- para futura consulta. Obedecer las advertencias • Todas las advertencias e instruccion
- marcadas en el equipo o en la documentación del usuario, deben ser obedecidas.
- Evitar el uso de accesorios No usar herramientas o accesorios que no sean especificamente recomendados por el fabricante, ya que podrian implicar riesgos.

#### Warning

- Power sources This equipment should be operated only from the power source indicated on the product. This equipment is intended to be used with a main power system with a grounded (neutral) conductor. The third (grounding) pin is a safety feature, do not attempt to bypass or disable it.
- Power disconnection To remove power from the equipment safely, remove all power cords from the rear of the equipment, or the desktop power module (if detachable), or from the power source receptacle (wall plug).
- Power cord protection Power cords should be routed so that they are not likely to
- be stepped on or pinched by items placed upon or against them. Servicing \* Refer all servicing to qualified service personnel. There are no user-serviceable parts inside. To prevent the risk of shock, do not attempt to service this equipment yourself because opening or removing covers may expose you to dangerous voltage or other hazards.
- Slots and openings If the equipment has slots or holes in the enclosure, these are provided to prevent overheating of sensitive components inside. These openings must never be blocked by other objects.
- Lithium battery There is a danger of explosion if battery is incorrectly replaced. Replace it only with the same or equivalent type recommended by the manufacturer. Dispose of used batteries according to the manufacturer's
- instructions

#### Avertissement

- Alimentations Ne faire fonctionner ce matériel qu'avec la source d'alimentation indiquée sur l'appareil. Ce matériel doit être utilisé avec une alimentation principale comportant un fil de terre (neutre). Le troisième contact (de mise à la terre) constitue un dispositif de sécurité : n'essayez pas de la contourner ni de la désactiver.
- Déconnexion de l'alimentation Pour mettre le matériel hors tension sans danger, déconnectez tous les cordons d'alimentation de l'arrière de l'appareil ou du module d'alimentation de bureau (s'il est amovible) ou encore de la prise secteur Protection du cordon d'alimentation • Acheminer les cordons d'alimentation de manière à ce que personne ne risque de marcher dessus et à ce qu'ils ne soient par écrasés ou pincés par des objets.
- Réparation-maintenance Faire exécuter toutes les interventions de réparation-maintenance par un technicien qualifié. Aucun des éléments internes ne peut êtr réparé par l'utilisateur. Afin d'éviter tout danger d'électrocution, l'utilisateur ne doit pas essayer de procéder lui-même à ces opérations car l'ouverture ou le retrait des couvercles risquent de l'exposer à de hautes tensions et autres dangers. Fentes et orifices • Si le boîtier de l'appareil comporte des fentes ou des orifices, ceux-ci servent à empêcher les composants internes sensibles de surchauffer. Ces ouvertures ne doivent jamais être bloquées par des objets.
- Lithium Batterie II a danger d'explosion s'Il y a remplacment incorrect de la batterie. Remplacer uniquement avec une batterie du meme type ou d'un ype equivalent recommande par le constructeur. Mettre au reut les batteries usagees

conformement aux instructions du fabricant.

#### Vorsicht

- Stromquellen Dieses Gerät sollte nur über die auf dem Produkt angegebene Stromquelle betrieben werden. Dieses Gerät wurde für eine Verwendung mit einer Hauptstromleitung mit einem geerdeten (neutralen) Leiter konzipiert. Der dritte Kontakt ist für einen Erdanschluß, und stellt eine Sicherheitsfunktion dar. Diese sollte nicht umgangen oder außer Betrieb gesetzt werden.
- Stromunterbrechung Um das Gerät auf sichere Weise vom Netz zu trennen, sollten Sie alle Netzkabel aus der Rückseite des Gerätes, aus der externen Stomversorgung (falls dies möglich ist) oder aus der Wandsteckdose ziehen
- Schutz des Netzkabels Netzkabel sollten stets so verlegt werden, daß sie nicht im Weg liegen und niemand darauf treten kann oder Objekte darauf- oder unmittelbar dagegengestellt werden können. Wartung • Alle Wartungsmaßnahmen sollten nur von qualifizierten
- Artung Alle var fungsmaastanniert sonten nur von quanizzertein servicepersonal durchgeführt werden. Die internen Komponenten des Gerätes sind wartungsfrei. Zur Vermeidung eines elektrischen Schocks versuchen Sie in keinem Fall, dieses Gerät selbs öffnen, da beüm Entferenen der Abdeckungen die Gefahr eines elektrischen Schlags und/oder andere Gefahren bestehen.
- Schlitze und Öffnungen Wenn das Gerät Schlitze oder Löcher im Gehäuse aufweist, dienen diese zur Vermeidung einer Überhitzung der empfindlichen Teile im Inneren. Diese Öffnungen dürfen niemals von anderen Objekten blockiert werden
- Litium-Batterie Explosionsgefahr, falls die Batterie nicht richtig ersetzt wird tum-batterie \* Explosionsgetant, falls die batterie hicht richtig ersetzt wird. Ersetzen Sie verbrauchte Batterien nur durch den gleichen oder einen vergleichbaren Batterietyp, der auch vom Hersteller empfohlen wird. Entsorgen Sie verbrauchte Batterien bitte gemäß den Herstelleranweisungen.

#### Advertencia

- Alimentación eléctrica Este equipo debe conectarse únicamente a la fuente/tipo de alimentación eléctrica indicada en el mismo. La alimentación eléctrica de este equipo debe provenir de un sistema de distribución general con conductor neutro a tierra. La tercera pata (puesta a tierra) es una medida de seguridad, no puentearia in eliminaria.
- Desconexión de alimentación eléctrica Para desconectar con seguridad l acometida de alimentación eléctrica al equipo, desenchufar todos los cables de
- alimentación en el panel trasero del equipo, o desenchufar el módulo de alimentación (si fuera independiente), o desenchufar el cable del receptáculo de la pared. Protección del cables de alimentación • Los cables de alimentación eléctrica
- deben instalar en lugares donde no sean pisados ni apretados por objetos que se puedan apoyar sobre ellos.
- Reparaciones/mantenimiento Solicitar siempre los servicios técnicos de personal calificado. En el interior no hay partes a las que el usuario deba acceder. Para evitar riesgo de electrocución, no intentar personalmente la reparación/ ervair recipe de electrotection, los internets personantente la repareción, mantenimiento de este equipo, ya que al abrir o extraer las tapas puede quedar expuesto a voltajes peligrosos u otros riesgos.
- Ranuras y aberturas Si el equipo posee ranuras o orificios en su caja/alojamiento es para evitar el sobrecalientamiento de componentes internos sensibles. Estas aberturas nuncas de deben obstruir con otros objetos.
- Batería de litio Existe riesgo de explosión si esta batería se coloca en la posiciór
- incorrecta. Cambiar esta batería únicamente con el mismo tipo (o su equivalente) recomendado por el fabricante. Desachar las baterías usadas siguiendo las instrucciones del fabricante.

**FCC Class A Notice** 

Note: This equipment has been tested and found to comply with the limits for a Class A digital device, pursuant to part 15 of the FCC Rules. These limits are designed to provide reasonable protection against harmful interference when the equipment is operated in a commercial environment. This equipment generates, uses and can radiate radio frequency energy and, if not installed and used in accordance with the instruction manual, may cause harmful interference to radio communications. Operation of this equipment in a residential area is likely to cause harmful interference, in which case the user will be required to correct the interference at his own expense.

Note: This unit was tested with shielded cables on the peripheral devices. Shielded cables must be used with the unit to ensure compliance.

#### **Extron's Warranty**

Extron Electronics warrants this product against defects in materials and workmanship for a period of three years from the date of purchase. In the event of malfunction during the warranty period attributable directly to faulty workmanship and/or materials, Extron Electronics will, at its option, repair or replace said products or components, to whatever extent it shall deem necessary to restore said product to proper operating condition, provided that it is returned within the warranty period, with proof of purchase and description of malfunction to:

#### USA, Canada, South America, and Central America:

Europe, Africa, and the Middle East:

Extron Electronics 1230 South Lewis Street Anaheim, CA 92805, USA

#### Asia:

Extron Electronics, Asia 135 Joo Seng Road, #04-01 PM Industrial Bldg.

Japan: Extron Electronics, Japan Daisan DMJ Bldg. 6F, 3-9-1 Kudan Minami

Singapore 368363

This Limited Warranty does not apply if the fault has been caused by misuse, improper handling care, electrical or mechanical abuse, abnormal operating conditions or non-Extron authorized modification to the product.

If it has been determined that the product is defective, please call Extron and ask for an Applications Engineer at (714) 491-1500 (USA), 31.33.453.4040 (Europe), 65.6383.4400 (Asia), or 81.3.3511.7655 (Japan) to receive an RA# (Return Authorization number). This will begin the repair process as quickly as possible.

Units must be returned insured, with shipping charges prepaid. If not insured, you assume the risk of loss or damage during shipment. Returned units must include the serial number and a description of the problem, as well as the name of the person to contact in case there are any questions.

Extron Electronics makes no further warranties either expressed or implied with respect to the product and its quality, performance, merchantability, or fitness for any particular use. In no event will Extron Electronics be liable for direct, indirect, or consequential damages resulting from any defect in this product even if Extron Electronics has been advised of such damage.

Please note that laws vary from state to state and country to country, and that some provisions of this warranty may not apply to you.

Japan

Extron Electronics, Europe Beeldschermweg 6C 3821 AH Amersfoort

The Netherlands

Chiyoda-ku, Tokyo 102-0074

#### Quick Start Guide — IPL T SF24 and SFI244

To install and set up an IPL T SF24 or SFI244 interface, follow these steps:

#### Step 1

**Turn all of the equipment off** and disconnect it from the power source.

#### Step 2

**Mount the IPL T interface**, on a device, under a desktop, or on a rack shelf, as illustrated below.

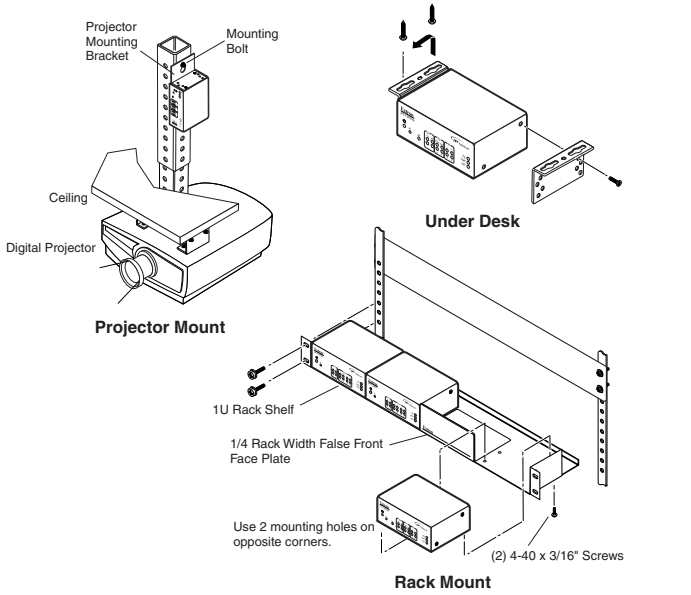

#### Step 3

**Attach the network (LAN) cable** to the IPL T unit and to a host PC, switch, hub, or router. See *Ethernet connection* in chapter 3 for more information on this connection.

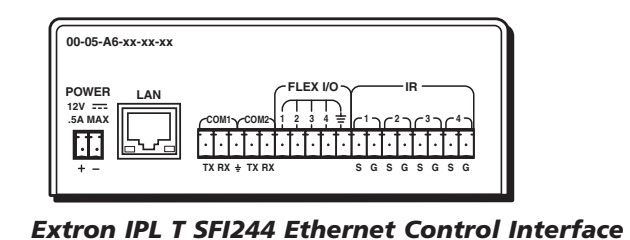

#### Quick Start Guide — IPL T SF24, IPL T SFI244, cont'd

#### Step 4

Attach the serial communication cables from the IPL T unit to the devices being controlled.

#### Step 5

**Connect power cords and turn on the equipment** in the following order: output devices (projectors, monitors, speakers), the IPL T interface, the serial controller or computer (PC), then all input devices (DSS, cable boxes, etc.).

#### Step 6

**Configure the IPL T interface** using the ARP command. Refer to *IPL T interface configuration* in chapter 3 for more information.

#### Step 7

**Communicate with the IPL T interface** via the default Web pages. Refer to *Communication with the interface* in chapter 4 for more information.

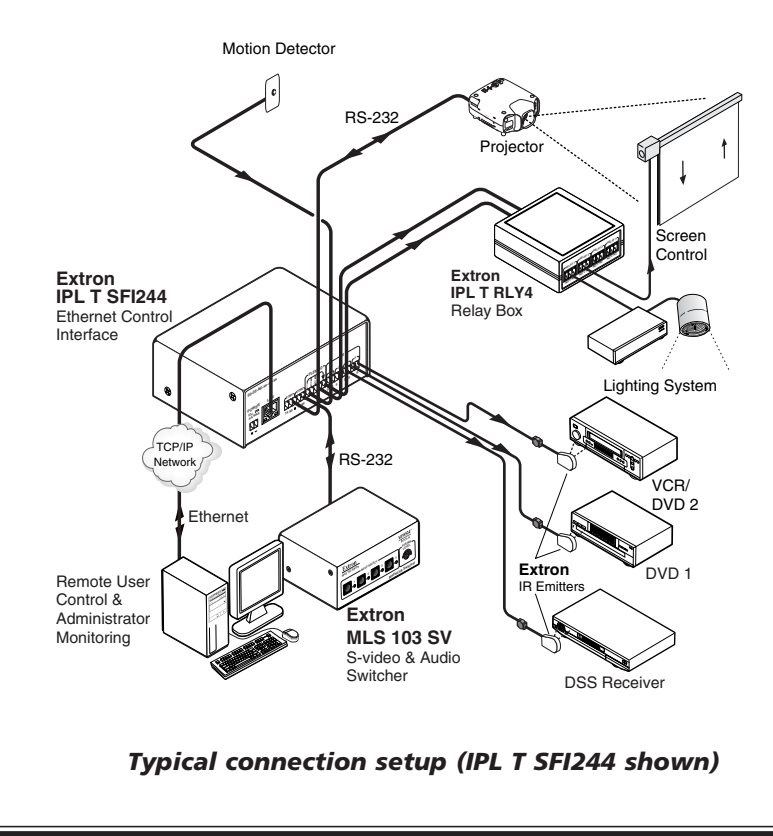

#### **Table of Contents**

| Chapter 1 • Introduction                   | 1-1                     |
|--------------------------------------------|-------------------------|
| About this Manual                          |                         |
| About the IPL T SF24 and SFI244 Int        | terfaces 1-2            |
| Features                                   | 1-3                     |
| Chapter 2 • Installation and Operation     | <b>on</b> 2-1           |
| Installation Overview                      |                         |
| Mounting the IPL T Interface               |                         |
| Rack mounting                              |                         |
| Furniture or projector mounting            | 2-4                     |
| Rear Panel Features and Cabling            |                         |
| Power                                      |                         |
| Ethernet/LAN                               |                         |
| Serial communication                       |                         |
| Identification                             |                         |
| Operation                                  |                         |
| Front panel indicators                     |                         |
| Resetting the unit                         |                         |
| Chapter 3 • Connection and Configu         | ration 3-1              |
| Connecting the Hardware                    |                         |
| Ethernet connection                        |                         |
| Serial connection                          |                         |
| IR connection (SFI244 only)                |                         |
| Flex I/O connection                        |                         |
| Configuring the Hardware                   |                         |
| PC configuration                           |                         |
| Initial start up                           |                         |
| Configuring the IPL T interface using t    | he ARP command . 3-5    |
| Configuring the IPL T interface using c    | lirect PC connection3-7 |
| Firmware upgrades                          |                         |
| Chapter 4 • Communication and Con          | <b>itrol</b> 4-1        |
| Ports Overview                             |                         |
| Flex I/O ports                             |                         |
| Digital input                              | 4-3                     |
| Digital output                             | 4-4                     |
| Analog input                               | 4-5                     |
| Bidirectional serial control interface por | rts 4-5                 |

| Communication with the Interface                     | 4-6      |
|------------------------------------------------------|----------|
| Web server                                           | 4-6      |
| Accessing and using the Web server                   | 4-6      |
| Establishing or changing system or port settings     | 4-7      |
| Controlling IR devices or sending IR commands (SFI2- | 44 only) |
|                                                      | 4-9      |
| Setting and changing your passwords                  | 4-10     |
| Editing and adding e-mail alerts                     | 4-11     |
| Upgrading the firmware                               | 4-12     |
| Managing files                                       | 4-13     |
| IR Learning (SFI244 only)                            | 4-14     |
| Creating a driver with the IR Learner software       | 4-15     |
| Programmer's Guide for the Telnet and Web            |          |
| Browser                                              | 4-16     |
| Using the command/response table                     | 4-16     |
| Symbol definitions                                   | 4-18     |
| Copyright information                                | 4-21     |
| Password information                                 | 4-21     |
| Error responses                                      | 4-22     |
| References to errors                                 | 4-22     |
| Command/response table                               | 4-23     |
| Customization                                        | 4-29     |
| Server side includes                                 | 4-29     |
| Query string                                         | 4-30     |
| Code examples                                        | 4-31     |
| URL encoding                                         | 4-38     |
| Reserved characters                                  | 4-39     |
| Unsafe characters                                    | 4-39     |
| A/V Device Control                                   | 4-40     |
| Custom Web pages                                     | 4-40     |
| Telnet (port 23)                                     | 4-40     |
| Accessing and using Telnet                           | 4-40     |
| Direct port access (ports 2001 through 2002)         | 4-41     |
| Using direct access                                  | 4-41     |
| Port redirect                                        | 4-42     |
| Troubleshooting                                      | 4-43     |
| Power connections                                    | 4-43     |
| Data connections                                     | 4-43     |

#### Appendix A • Specifications, Part Numbers, and Accessories A-1 Specifications A-2 Parts A-4 Included parts A-4 Optional accessories A-4

| Appendix B • | Glossary | иВ- |
|--------------|----------|-----|
|              |          |     |

All trademarks mentioned in this manual are the properties of their respective owners.

68-738-06 **A** Printed in the USA 11 03

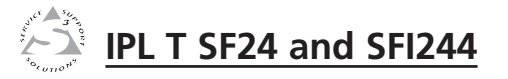

### **Chapter One**

#### Introduction

About this Manual

About the IPL T SF24 and SFI244 Interfaces

Features

#### **About this Manual**

This manual contains information about the Extron IPL T SF24 (Extron part #60-544-02) and the IPL T SFI244 (Extron part #60-544-06) Ethernet control interfaces. It includes information on how to install, configure, and operate each system. When information in this manual applies to both models, they may be referred to generally as an IPL T unit or interface.

#### About the IPL T SF24 and SFI244 Interfaces

The Extron IPL T interfaces (SF24 and SFI244) are Ethernetbased control interfaces designed to be used as one of many nodes in a distributed control system environment, or as standalone control interfaces allowing legacy products to link to today's IP Tools<sup>™</sup> based networks.

The IPL T SF24 has two serial ports and four Flex I/O ports. Each serial port is available on both 9-pin D and captive screw connectors. The 9-pin D connectors support RS-232, RS-422, and RS-485. The captive screw connectors support RS-232 only. The four Flex I/O ports are on a 5-pole captive screw connector which provides one pole for each port, as well as a fifth for ground. All serial ports are fully software configurable through the network using either the Web-based interface or a Telnet connection.

The IPL T SFI244 has one 10-pole, 3.5 captive-screw connector for the two bidirectional COM ports and the four digital I/O ports. It also has one 8-pole, 3.5 captive-screw connector for the four IR output ports. The ports are fully software configurable via the 10/100 Ethernet port using a Web-based interface. The IPL T SFI244 will support the RS-232 protocol only (RS-422 and RS-485 protocols are not supported). The IR ports are capable of transmitting both carrier and non-carrier (wired or IR) control data.

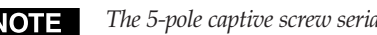

**NOTE** The 5-pole captive screw serial ports support only RS-232.

The IPL T interfaces can host their own Web pages, stored in flash memory within the devices, and can accept power over a LAN (local area network). They will support Telnet, SMTP (simple mail transfer protocol), ICMP (Internet control message protocol) or ping, and DHCP (dynamic host configuration protocol).

The IPL T interfaces are 1U high and one quarter rack wide. They are rack-mountable, using either a VersaTools<sup>™</sup> Rack Shelf Kit (Extron part #60-190-20) or a Universal 1U Rack Shelf

(Extron part #60-190-01). They can also be mounted under a desk or podium top, or on a projector mount.

The IPL T interfaces ship with an external, desktop, 12VDC, 1A power supply (Extron part #28-071-01), that accepts 100-240VAC input.

#### Features

**Distributed system architecture** — A decentralized architecture insures fault-tolerance throughout the system and standalone reliability.

- IR remote control Infrared remote control allows "learning" of commands to control A/V devices.
- **Easy component configuration** Using the Global Viewer software allows point-and-click component configuration and control.
- **Power over LAN** Accepts power over the LAN (802.3af compliant) and provides s a 12VDC power supply, if required.
- **High speed** Provides constant high speed data throughput, with a 6 Mbit/second transfer rate.
- **User customizable** Tailor the on-board Web pages with advanced programmability, e-mail alerts, and storage to suit your needs and requirements. Or develop your own Web pages using the Global Viewer application software.
- Direct port access Use existing software programs to control a device that has no Ethernet support. Any existing Extron product with a serial control port can be interfaced with a LAN.
- **Built-in multilevel security** User controls access to the devices attached to the interface. Two levels of password protection provide appropriate security.
- **Easily connected** Serial ports on 3.5 mm, captive screw connectors, and RJ-45 male auto-sense 10/100 Mbs Ethernet LAN connection.
- I/O ports Can be used to sense when a switch or relay has been activated (input). Can also be used to activate external relays for power, screens, or projector lift controls (output).
- **IR ports (SFI244 only)** Allow control of up to 16 devices, with four IR emitters per port.

#### Introduction, cont'd

Easily configured and controlled —

- Using a standard Web browser (Internet Explorer V5.5, Netscape V6.0 or higher) and Web-based interface.
- Using a standard Telnet client application.
- Requires no centralized processor to operate within a system.
- **Choice of mounting options** Can be mounted under a desktop or podium, on a projector mount, or on a rack shelf.
- **Remote management** Allows you to remotely manage projectors, cameras, video conferencing equipment, switchers, and other A/V equipment.
- **Multiple protocols supported** Allows use of Telnet, SMTP, ICMP, ARP, and DHCP protocols.

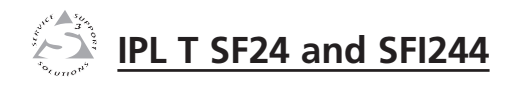

#### **Chapter Two**

#### **Installation and Operation**

Installation Overview

Mounting the IPL T Interface

**Rear Panel Features and Cabling** 

Operation

#### **Installation Overview**

To install and set up the IPL T SF24 and SFI244 interfaces, follow these steps:

**1** Turn all of the equipment off. Make sure that the video sources (DSS, cable boxes, or other devices), the IPL interface, the output devices (monitors, VCRs, projectors, etc.) and the serial controller are all turned off and disconnected from the power source.

- **2** Mount the IPL T unit. See *Mounting the IPL T interface* below.
- **3** Attach the cables. See *Connecting the Hardware* in chapter 3.
- 4 Connect power cords and turn on the devices in the following order: output devices (projectors, monitors, speakers), the IPL T unit, a serial controller or computer (PC), then all input devices (DSS, cable boxes, etc.).

**5** Configure the IPL T interface through Telnet, then access the IPL T interface using an Internet browser.

#### Mounting the IPL T Interface

#### **Rack mounting**

For optional rack mounting, mount the interface on a VersaTools 19" 1U Rack Shelf (Extron part #60-190-20) (figure 2-1) or a standard Universal 1U Rack Shelf (Extron part #60-190-01) (figure 2-2). On the standard rack shelf, the interface mounts in one of four locations to the rear of the rack or in one of four locations to the front of the rack.

- 1. If feet were previously installed on the bottom of the IPL T unit, remove them.
- 2. Mount the interface on the rack shelf, using two 4-40 x 3/16'' screws in opposite (diagonal) corners to secure the interface to the shelf.
- 3. Install blank panel(s) or other unit(s) to the rack shelf.
- 4. Insert the shelf into the rack, aligning the holes in the shelf with those in the rack.
- 5. Secure the shelf to the rack using the supplied machine screws. This shelf can be mounted in the front or in the rear of the rack.

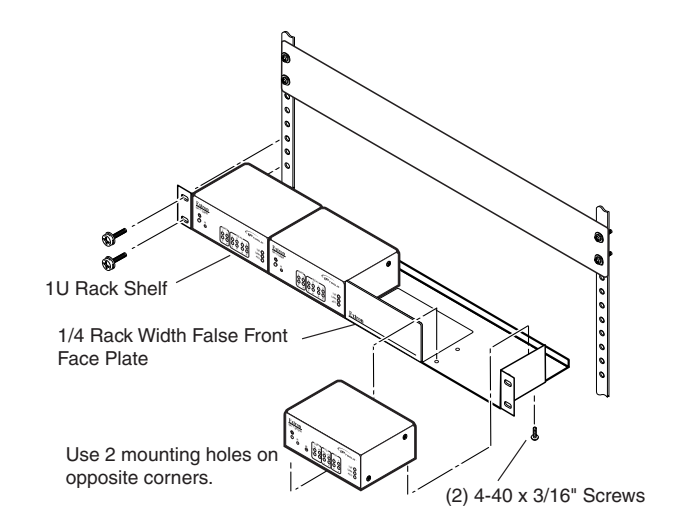

#### Figure 2-1 — Rack mounting the interface on the VersaTools shelf (SFI244 model shown)

NOTE

Only products in the IPTools<sup>™</sup> or VersaTools lines can be mounted to a VersaTools shelf. Any 1U rack-mountable Extron product can be mounted on the standard shelf (Extron part #60-190-01).

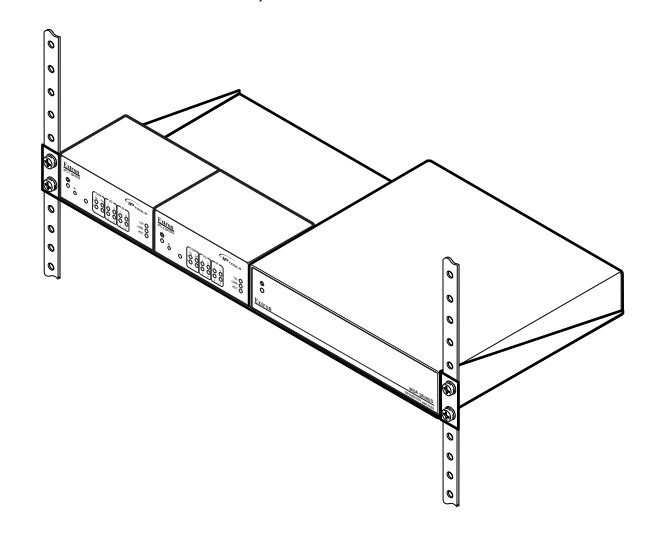

Figure 2-2 — Mounting the interface on the standard shelf

#### Furniture or projector mounting

In addition to using the IPL T unit on a rack, it can also be furniture or projector mounted. Furniture mount or projector mount the interface using the optional mounting kit (Extron part #70-212-01, furniture, or Extron part #70-217-01, projector) as follows:

- 1. Attach the mounting brackets to the interface with the machine screws provided (figure 2-3).
- **2**. If feet were previously installed on the bottom of the interface, remove them.
- **3. For furniture mounting**, hold the interface with the attached brackets against the underside of the table or other furniture. Mark the location of the screw holes of the bracket on the mounting surface.
- 4. For furniture mounting, drill 3/32" (2 mm) diameter pilot holes, 1/4" (6.3 mm) deep in the mounting surface at the marked screw locations.
- 5. For furniture mounting, insert #8 wood screws into the four pilot holes. Tighten each screw into the mounting surface until just less than 1/4" of the screw head protrudes.
- 6. For furniture mounting, align the mounting screws with the slots in the brackets and place the interface against the surface, with the screws through the bracket slots.
- 7. **For furniture mounting**, slide the unit slightly forward or back, then tighten all four screws to secure it in place.
- 8. For projector mounting, secure the interface to a projector mount or other surface by inserting the mounting bolt through the bracket's slotted hole.

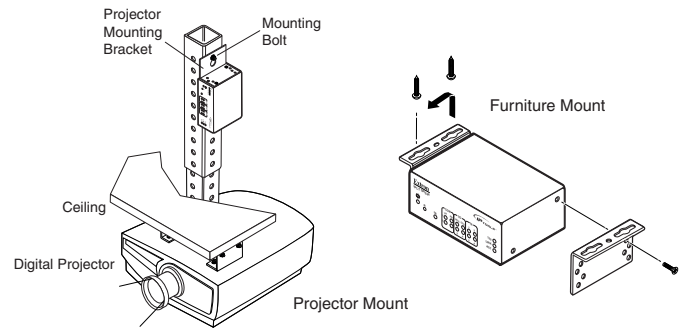

Figure 2-3 — Mounting the IPL T SFI244

#### **Rear Panel Features and Cabling**

All connections, including power, input and output, and control, are on the rear panel of the IPL T SF24 and IPL T SFI244. See figures 2-4 and 2-5.

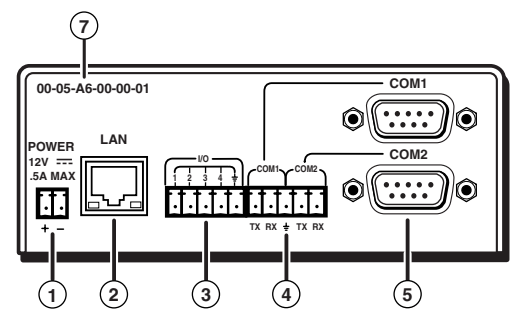

Figure 2-4 — IPL T SF24 rear panel

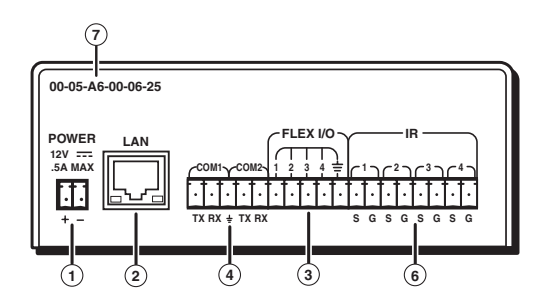

Figure 2-5 — IPL T SFI244 Interface rear panel

#### Power

 Power connection — Plug the external 12V power supply into this connector. The power supply is included with the unit.

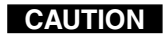

When connecting the power supply, voltage polarity is extremely important. Applying power with incorrect voltage polarity could damage the power supply and the interface. Identify the power cord negative lead by the ridges on the side of the cord.

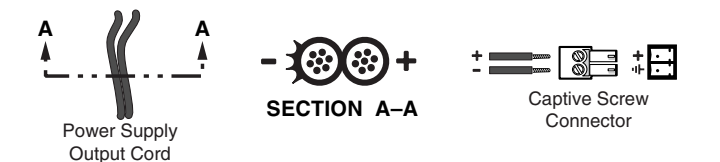

#### Figure 2-6 — Power connector wiring

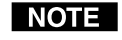

Do not tin the stripped power supply leads before installing the captive screw connector. Tinned wires are not as secure in the captive screw connectors and could pull out.

WARNING

*The two power cord wires must be kept separate* while the power supply is plugged in. Remove power before continuing.

To verify the polarity before connection, plug in the power supply with no load and check the output with a voltmeter.

#### Ethernet/LAN

(2) LAN Activity LED — A blinking yellow LED indicates LAN activity.

LAN connector — Plug an RJ-45 jack into this socket to connect the unit to a computer network. Use a straightthrough cable to connect to a switch, hub, or router, and a crossover cable to connect directly to a PC.

| Straight-through cable |              |     |              |   | Crossover cable |              |     |              |  |  |
|------------------------|--------------|-----|--------------|---|-----------------|--------------|-----|--------------|--|--|
| Side 1 Side 2          |              |     | Side 2       | ] | Side 1          |              |     | Side 2       |  |  |
| Pin                    | Wire color   | Pin | Wire color   |   | Pin             | Wire color   | Pin | Wire color   |  |  |
| 1                      | White-orange | 1   | White-orange | ] | 1               | White-orange | 1   | White-green  |  |  |
| 2                      | Orange       | 2   | Orange       | ] | 2               | Orange       | 2   | Green        |  |  |
| 3                      | White-green  | 3   | White-green  | ] | 3               | White-green  | 3   | White-orange |  |  |
| 4                      | Blue         | 4   | Blue         | ] | 4               | Blue         | 4   | Blue         |  |  |
| 5                      | White-blue   | 5   | White-blue   |   | 5               | White-blue   | 5   | White-blue   |  |  |
| 6                      | Green        | 6   | Green        |   | 6               | Green        | 6   | Orange       |  |  |
| 7                      | White-brown  | 7   | White-brown  |   | 7               | White-brown  | 7   | White-brown  |  |  |
| 8                      | Brown        | 8   | Brown        | ] | 8               | Brown        | 8   | Brown        |  |  |
|                        |              |     |              |   |                 |              |     |              |  |  |

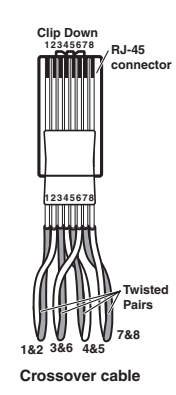

#### Figure 2-7 — RJ-45 connector wiring

Link LED — The green LED lights to indicate a good LAN connection.

#### Serial communication

- (3) Flex I/O ports Four I/O ports permit connection of switches and sensors to provide input to the system, and contact closure activation of relays for power, screen, or projector lift control (output). Plug a serial cable into this 3.5 mm, 5-pole captive screw connector for flexible I/O connection.
- **COM ports** Plug a 3.5 mm, 5-pole captive screw connector into this socket for serial ports 1 and 2.
- COM1 and COM2— Plug a serial cable into this 9-pin D connector for serial port 1 or serial port 2 connection. See figure 2-8 for pin assignments.
- **NOTE** Take note that the IPL T SF24 allows for use of either the 9-pin D connector or the captive screw connector on COM1 or COM2. The COM 9-pin D and the COM captive screws cannot be loaded simultaneously.
- (6) **IR/Serial out ports** Plug a serial cable into this 3.5 mm, 5-pole captive screw connector for infrared or serial connections.

The IPL T SF24 and SFI244 interfaces can be used to control display devices, switchers, and other A/V equipment via an RS-232 connection. Factory default protocol for the control interface is RS-232, 9600 baud, no parity, 8 data bits, 1 stop bit, pacing = 0ms, and handshaking = off. The control device (PC, laptop, etc.) can use either Extron's Simple Instruction Set<sup>TM</sup> (SIS<sup>TM</sup>) or the graphical control program for Windows<sup>®</sup>, via a Web browser.

Pin assignments for the rear panel, 9-pin D connector COM ports on the IPL T SF24 are shown in figure 2-8.

| Pin | Function                        | RS-232 | RS-422 | RS-485    |
|-----|---------------------------------|--------|--------|-----------|
| 2   | Receive Data/Receive Data -     | RX     | RX-    | Data -    |
| 3   | Transmit Data/Transmit Data -   | ΤX     | TX-    | Tie 2 & 3 |
| 5   | Signal Ground                   | GND    | GND    | GND       |
| 7   | Request to Send/Transmit Data + | RTS    | TX+    | Data +    |
| 8   | Clear to Send/Receive Data +    | CTS    | RX+    | Tie 7 & 8 |

Figure 2-8 — COM1 and COM2, 9-pin D connector pin assignments (SF24 only)

#### Identification

(7) UID # — The unique User ID Number (MAC address) of the unit (for example, 00-05-A6-00-00-01).

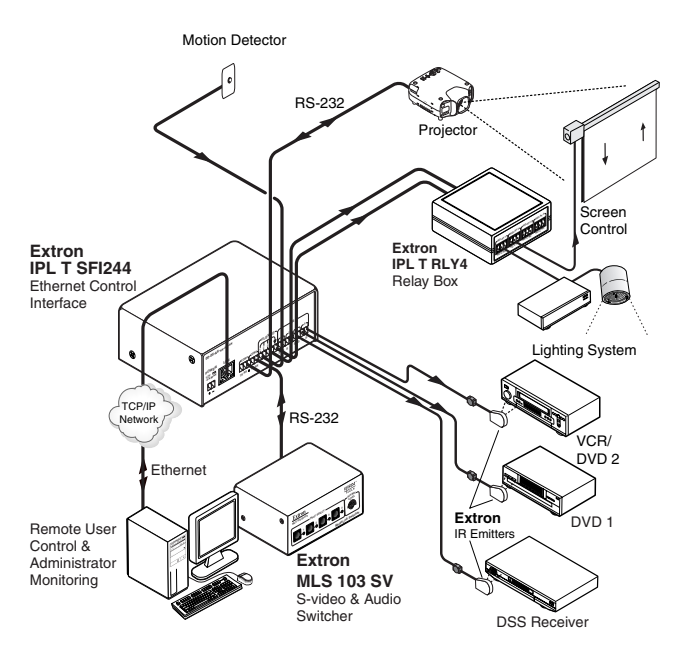

Figure 2-9 — Example application using I/O ports

#### **Operation**

Connect power cords and turn on the display output devices (projectors, monitors, VCRs), control devices (switchers, scalers, distribution amplifiers), interface, and input devices (PC, laptop, network equipment).

Check indicator LEDs on the PC/laptop, on the interface, and on the network hub/router, etc., to ensure that all devices are plugged in and communicating. The IPL T interface is now ready to be configured (see chapter 3, *Connection and Configuration*).

If connection or communication problems occur, see *Troubleshooting* in chapter 4. If the troubleshooting tips do not help, check with your local network administrator, or call the Extron S<sup>3</sup> Sales & Technical Support Hotline.

Information flows both ways through the IPL T SF24 and SFI244 interfaces, but control only goes from the LAN connection to the serial ports. See figure 2-10.

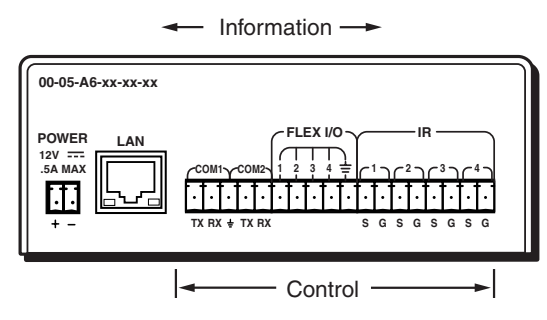

Figure 2-10 — Control / Information flow

#### **Front panel indicators**

The front panel of the IPL T SF24 and SFI244 interfaces has several indicator LEDs which show the current status of communications to and from the unit. A Reset button ((2)) is also available from the front panel, in a small recess next to the Power LED.

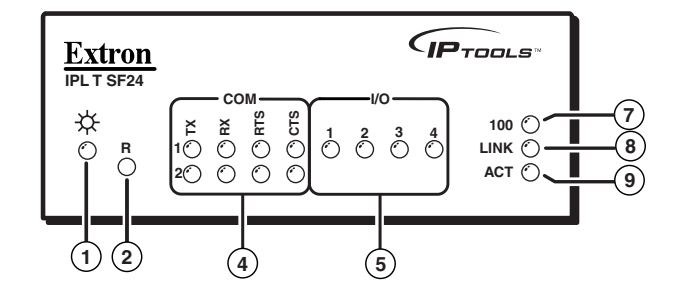

Figure 2-11 — IPL T SF24 front panel

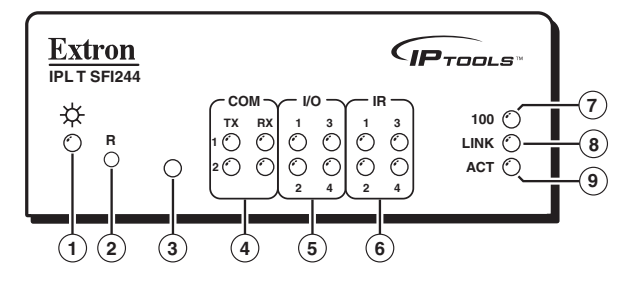

Figure 2-12 — IPL T SFI244 front panel

#### Installation and Operation, cont'd

- (1) **On/Off indicator LED** A green LED lights to indicate that the interface is receiving power.
- (2) **Reset button (recessed)** See *Resetting the unit* later in this chapter for details on this multiple function Reset button.
- (3) **IR pickup sensor** Receives infrared signals from the MLA remote.
- **COM ports** A green LED indicates that data is being transmitted or received (TX or RX); ready to send or ready to accept data (RTS or CTS for IPL T SF24) from the corresponding serial port (1 and 2).
- **I/O ports** A green LED indicates that the corresponding (5) I/O port (1-4) is active.
- **IR/Serial ports** A green LED lights to indicate that the (6) corresponding serial port (1-4) is transmitting data.
- **100 LED** A green LED lights to indicate that the connection speed is 100 Mbs. If the LED is not lit, the connection speed is 10 Mbs.
- **Link LED** A green LED indicates that the unit is connected to an active network.
- (9) Act (Activity) LED A yellow LED lights to indicate that data is being sent/received.

#### **Resetting the unit**

There are five reset modes available by using the Reset button ((2)) on the front panel. The Reset button is recessed, so use of a pointed stylus, ballpoint pen, or Extron Tweeker is suggested.

**CAUTION** Review the reset modes carefully. Use of the wrong reset mode may result in unintended loss of flash memory programming, the reassignment of ports, or a unit reboot.

#### CAUTION

The reset modes listed below (with the exception of Mode 2) will close all open IP and Telnet connections and close all sockets.

#### NOTE

If the Reset button is continuously held down, every 3 seconds the LED will pulse (blink) and put the unit in a different mode, corresponding to the underscored notes in Modes 3 through 5. The Mode 5 LED blinks three times, the third blink indicating that it's the last mode. The following modes are listed as separate functions, not as a continuation from Mode 1 to Mode 5.

- Mode 1 Holding the Reset button while applying power will default the unit back to the base firmware that shipped with the unit from the factory. Event scripting will not start when the unit is powered on in this mode. This allows you to recover a unit that has incorrect code or updated firmware running. All user files and settings are maintained. User Web pages may not work correctly if using an earlier firmware version.
- Mode 2 Momentarily (<1 second) pressing the Reset button and typing three "+'s" into any available COM port on the IPL unit (e.g., "+++" within 2 seconds of the momentary press) will enable the connected COM port to be used as a console port to send SIS commands. If the three "+'s" are not entered in the 2 second time frame, the COM port will remain or return to being a control port only.

There will be no LED indication. If the three "+'s" are entered within the 2 second time frame, the copyright message below will be shown.

This will indicate that you have successfully enabled the COM port.

#### 🇞 9600 - HyperTerminal le Edit View Call Transfer Help DB 93 08 6

(c) Copyright 2003, Extron Electronics, IPL T SFI244, V1.01

Mode 3 — Holding the Reset button until the Power LED blinks once (3 seconds) followed by a momentary (<1 second) press will turn events either on or off, depending on the current state of the events:

#### Installation and Operation, cont'd

- If the events are currently stopped following the momentary (<1 second) press, the Power LED will *flash twice* indicating the starting of events.
- or
- If events are currently running following the momentary (<1 second) press, the Power LED will *flash three times* indicating the stopping of events.

Each flash will last for .25 seconds. Nothing happens if the momentary press does not occur within 1 second.

- Mode 4 Holding the Reset button until the Power LED <u>blinks</u> <u>twice</u> (6 seconds) followed by a momentary (<1 second) press will reset IP settings. The Power LED will blink four times in quick succession, confirming a Mode 4 reset. This mode will
  - 1. Enable ARP program capability.
  - 2. Set IP back to factory IP.
  - 3. Set Subnet back to factory default.
  - 4. Set Gateway back to factory default.
  - 5. Set port mapping back to factory default.
  - 6. Turn DHCP off.
  - 7. Turn events off.

Nothing happens if the momentary press does not occur within one second.

Mode 5 — Holding the Reset button until the Power LED <u>blinks three times</u> (9 seconds) followed by a momentary (<1 second) press will cause an absolute system reset back to factory default conditions. Nothing happens if the momentary press does not occur within 1 second. The power LED will *blink four times in quick succession*, confirming a Mode 5 reset.

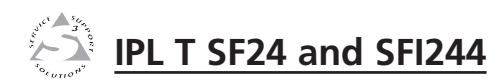

#### **Chapter Three**

#### **Connection and Configuration**

Connecting the Hardware

Configuring the Hardware

#### **Connecting the Hardware**

To connect the IPL T interface, connect the input and output devices to the unit using figure 3-1 as a guide. Please note, prior to connecting the IPL T unit to a local area network (LAN) you must initially connect a PC directly to the IPL unit and change the default IP address to an address specified by your network administrator (for a LAN connection).

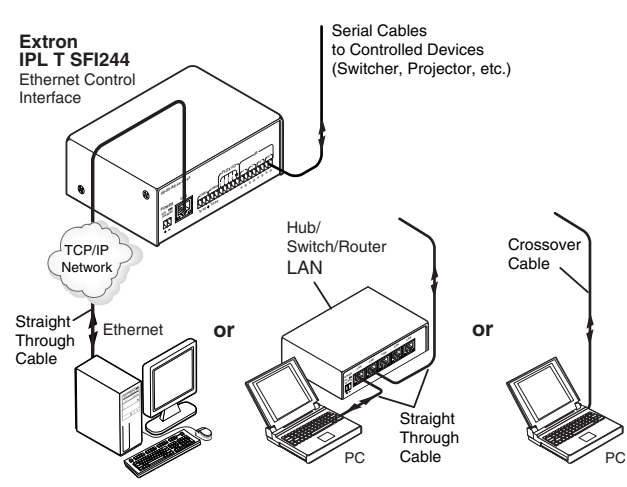

Figure 3-1 — IPL T interface connections

#### **Ethernet connection**

This type of connection is used on an ongoing basis to connect the IPL T unit and to control switching and display devices through the unit.

- 1. Plug one end of a Cat 5, straight-through Ethernet cable into the rear panel Ethernet connector on the IPL T unit. Refer to figure 2-7 for RJ-45 connector wiring.
- **2.** Plug the other end of the Ethernet cable into a network switch, hub, or router connected to an Ethernet LAN or to the Internet.
- **3**. Launch your Web browser on your PC and type in the Web address that you set up on the IPL T unit (refer to *IPL T interface configuration* later in this chapter). The initial IPL T default Web page should be displayed.

#### **Serial connection**

The IPL T interface can be connected to any existing A/V product that has a serial control port.

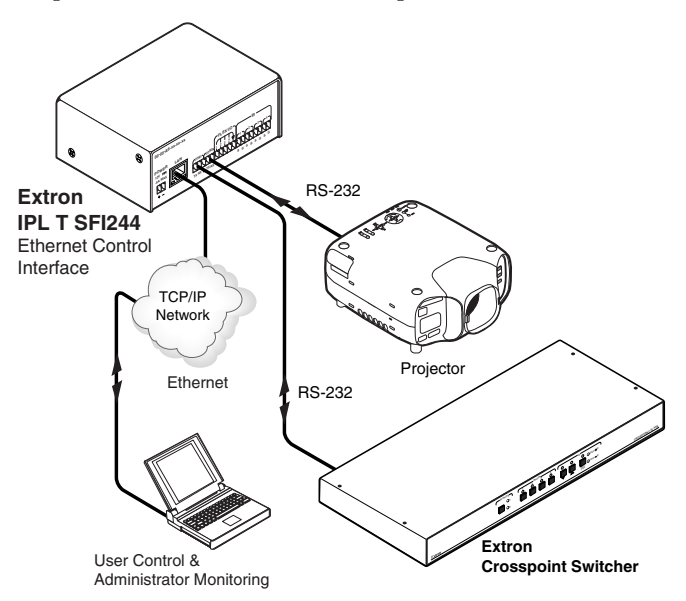

#### Figure 3-2 — Typical IPL T SFI244 Serial connection

- 1. Connect one end of a serial cable to the rear panel COM port connector of the interface unit. As an alternative, you can use a 3.5 mm, 5-pole captive screw connector wired appropriately, where available. Refer to figure 2-8 for pin assignments.
- 2. Connect the other end of the serial cable to the display or switching device to be controlled through the interface.

#### IR connection (SFI244 only)

Wiring for the IR emitter is provided by the IR ports. The IPL T interface provides enough current to power up to four IR emitters with a 100 foot run each, or at least 1 at up to 4000 feet. IR control can be applied to devices such as VCRs, audio tape players, or DVD players.

1. Connect one end of an IR emitter cable to the rear panel IR port connector of the interface unit. See figure 3-3 for connection options.

2. Place the head of each IR emitter over or directly adjacent to the controlled device's IR receiver.

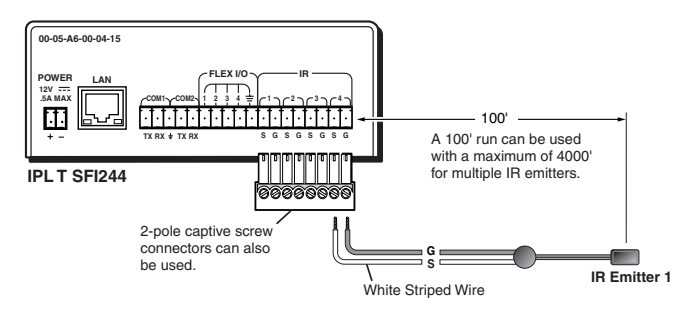

Figure 3-3 — IR connection with 8-pole captive screw and IR emitter

IR learning frequencies are 30 kHz to 1 Mhz. For more information on IR Learning, see *IR Learning* in Chapter 4.

#### **Flex I/O connection**

The IPL T interfaces provide flexible I/O ports that can be configured to three different operational modes: digital input, digital output and analog input. These ports can interface with devices such as relays, LEDs, and switches, and can also be configured to receive analog voltages for use with photo sensors and level feedback.

- 1. Connect one end of a serial cable to the rear panel Flex I/O port connectors of the interface unit.
- 2. Connect the other end of the serial cable to the display or switching devices to be controlled through the interface.

For information on configuring the Flex I/O ports, see *Establishing or changing system port settings* in chapter 4.

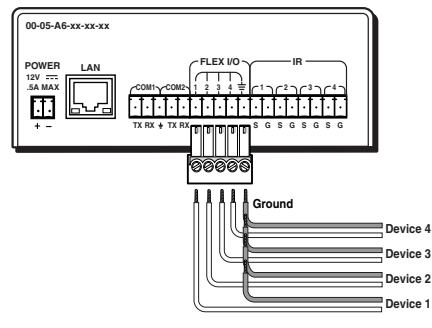

Figure 3-4 — Flex I/O connection with 5-pole captive screw on an SFI244

To function together properly, both the controlling PC and the IPL T interfaces must be configured correctly: the PC must be network-capable, with the proper protocols installed and the hardware configured correctly, and the interface must be set to recognize and accept commands and pass them through to the switcher, projector, or other controlled device.

#### **PC configuration**

This manual assumes that you have a Windows PC equipped with an operating network adapter. To allow your PC to work with Extron's Ethernet-controlled products, the TCP/IP protocol must be installed and properly configured.

For use on an existing Ethernet LAN intranet, your network administrator can provide you with a unique IP address or confirm whether you need to set up the IPL T unit for DHCP (Dynamic Host Configuration protocol) to have an address assigned automatically when you sign on.

#### Initial start up

When you power on the IPL T interface for the first time, there are two ways to set up the IP address:

- 1. Use the ARP command method.
- 2. Use the direct PC method.

The default Web pages that are pre-loaded on the IPL T interface provide a way to reconfigure the IPL T unit once it has an active network connection with IP access. These Web pages are compatible with Netscape Navigator (version 6.0 or higher), or Internet Explorer (version 5.5 or higher). See *Communication with the Interface* in chapter 4 for information on accessing and configuring the interface.

Once the interface has been reconfigured, an Ethernet (intranet or Internet) connection can subsequently be used to contact or control it. Refer to *Ethernet connection* in this chapter for additional information.

#### **IPL T interface configuration**

#### Configuring the IPL T using the ARP command

You can make use of the ARP (Address Resolution Protocol) command to set up an IP address for your IPL T interface. The ARP command tells your computer to associate the IPL T unit's MAC address with the assigned IP address. You must then use ping to access the IPL T unit, at which point the device server's IP address will be reconfigured.

#### **Connection and Configuration, cont'd**

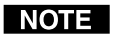

*In order to use this setup method, both your computer* and IPL T interface must be connected to the same LAN. Or, you may use a crossover Ethernet cable to connect the device server directly to your computer's Ethernet card.

Use ARP to configure the IP address as follows:

- Obtain a valid IP address for your IPL T interface from 1. your network administrator.
- Obtain the IPL T unit's MAC address (UID #) from the 2. label on its rear panel.
- If the unit has never been configured and is still set for 3. factory defaults, go to step 4. If not, perform a Mode 4 system reset. For detailed information on reset modes, see Resetting the unit in Chapter 2.

**CAUTION** *Your IPL T unit must be configured with the* factory default IP address — 192.168.254.254 before executing the ARP command, as described below.

Access the MS-DOS command prompt, then execute the 4. 'arp -s' command.

Enter the desired new IP address and the MAC address (the MAC address is located on the rear panel's upper right corner) for the IPL T unit. For example:

arp -s 10.13.170.15 00-05-A6-00-0A-90

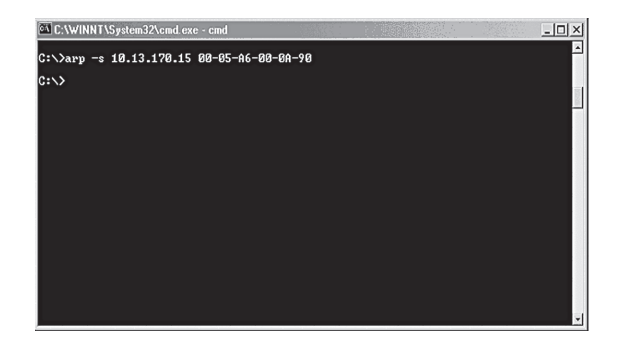

#### Figure 3-5 — Executing the ARP command

Execute a 'ping' command by typing your new IP address 5. at the command prompt. For example:

ping 10.13.170.15

After issuing this command, the unit will change to the new address and start responding to the ping requests, as shown below. The IPL T unit's IP address should now be updated to the new address, and then you can reconnect using either Telnet or the Web to verify that the update was successful.

| 🖾 C: \WINNT\System32\cmd.exe - cmd                                                                                                    | - 🗆 🗡   |
|----------------------------------------------------------------------------------------------------|---------|
| C:\>arp -s 10.13.170.15 00-05-A6-00-0A-90                                                                                                    | <u></u> |
| C:>>ping 10.13.170.15                                                                                                    |         |
| Pinging 10.13.170.15 with 32 bytes of data:                                                                                                    | - 22    |
| Reply fron 10.13.170.15: bytes=32 time∢10ms TTL=64<br>Reply fron 10.13.170.15: bytes=32 time∢10ms TTL=64<br>Reply fron 10.13.170.15: bytes=32 time∢10ms TTL=64<br>Reply from 10.13.170.15: bytes=32 time∢10ms TTL=64 |         |
| Ping statistics for 10.13.170.15:<br>Packets: Sent = 4, Received = 4, Lost = 0 (0% loss),<br>Approxinate round trip times in milli-seconds:<br>Minimum = 0ms, Maximum = 0ms, Average = 0ms                           |         |
| €:\>                                                                                                    |         |
|                                                                                                    |         |
|                                                                                                    |         |
|                                                                                                    | -1      |

#### Figure 3-6 — Unit response to a ping request

6. After verifying that the change was successful, issue the arp –d command at the DOS prompt. For example:

arp -d 10.13.170.15 will remove 10.13.170.15 from the arp table

or

**arp** –**d**<sup>\*</sup> will remove all static IP addresses from the arp table.

#### Configuring the IPL T using direct PC connection

This type of connection is used initially to connect to and configure the IPL T unit. The unit's default settings (IP address, Subnet mask, and [optional] administrator name and password) must be changed in order to use the unit on an intranet (LAN) or on the Internet (WAN).

- 1. Plug one end of a Cat 5, crossover Ethernet cable into the rear panel Ethernet connector on the IPL T unit. Refer to figure 2-7 for RJ-45 connector wiring.
- Plug the other end of the Ethernet cable into the Ethernet 2. port on your PC.
- Right click on the Network Neighborhood or My Network 3. Places icon on your Windows (98, 2000, NT, ME, XP) desktop and select Properties from the menu.

#### **Connection and Configuration, cont'd**

- 4. Select Internet Protocol (TCP/IP) from the list and click on Properties. (If you are using Windows 2000, right click Local Area Connection and select Properties from the menu, then select Internet Protocol (TCP/IP) from the list and click on Properties again.) If Internet Protocol (TCP/IP) is not on the list, it must be added (installed). Refer to your Windows user's manual or the online Help system for information on how to install the TCP/IP protocol.
- 5. Write down your current IP address and Subnet Mask below. If your PC is set to "Obtain an IP address automatically," make a note of that, instead.

IP Address:

. Subnet Mask:

. . .

6. Click on "Specify an IP address" or "Use the following IP address" (depending on your operating system), and leave the default gateway blank. Enter the following values:

IP address: **192.168.254.253** Subnet mask: **255.255.0.0** 

- 7. Save the changes and exit the Network setup. Reboot the PC, if required, for the changes to become effective.
- 8. Launch your Web browser (Netscape Navigator or Internet Explorer), and type "http://192.168.254.254/index.html" in the address box. The IPL T default Web page will be displayed. Refer to *IPL T interface configuration*, in this chapter, for information on configuring your unit.
- **9.** After configuring your IPL T interface, repeat steps 3 and 4 and change your TCP/IP settings back to their original configuration.

#### **Firmware upgrades**

Firmware upgrades will become available periodically, as improvements are made to the versatility and functionality of the IPL T interface. These upgrades will be available for download from the Extron Web site. For information on upgrading the firmware, see *Upgrading the firmware* in chapter 4.

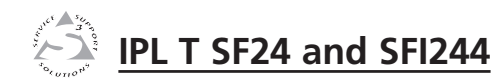

#### **Chapter Four**

#### **Communication and Control**

Ports Overview

Communication with the Interface

Programmer's Guide for the Telnet and Web Browser

Customization

A/V Device Control

Troubleshooting

#### **Ports Overview**

#### Flex I/O ports

Extron Flex I/O ports are configurable input or output ports designed to provide connectivity to various devices such as motion detectors, alarms, lights, LEDs, buttons, photo (light) sensors, temperature sensors, relays, etc. All Flex I/O ports are tied to a common ground, but can be individually configured to operate in one of three different modes:

- Digital Input
- Digital Output
- Analog Input

These ports can be configured by using the default Web pages of the IPL T Web Server (see figure 4-1 below; also see *Establishing or changing system or port settings* later in this chapter) or by dynamically using the Simple Instruction Set commands (see the *Command/Response Table for Simple Instruction Set commands* in this chapter) via Telnet, scripts or Web pages.

| Flex / IO     | Port Settings   |         |           |                 |                 |        |  |
|---------------|-----------------|---------|-----------|-----------------|-----------------|--------|--|
| Port          | Mode            | Pull-up | Threshold | Lower (0-25.3V) | Upper (0-25.3V) | Status |  |
| 1             | Analog Input 💌  | V       | Π         |                 |                 | 0.8V   |  |
| 2             | Digital Input 💌 |         |           |                 |                 | On 💌   |  |
| 3             | Digital Input 💌 |         |           |                 |                 | On 🔻   |  |
| 4             | Digital Input 💌 |         |           |                 |                 | On 🔻   |  |
| Submit Cancel |                 |         |           |                 |                 |        |  |

Figure 4-1 — Default Web page for Flex I/O

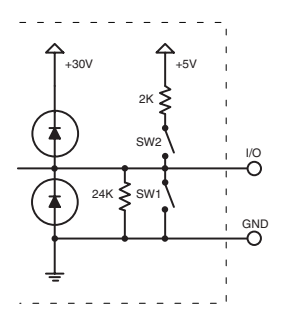

Figure 4-2 — Equivalent Flex I/O port circuit

#### **Digital input**

When a Flex I/O port is configured as a digital input, the port is set to measure two states: 1 or 0; On or Off; high or low. A closed circuit = a logic 1 and an open circuit = a logic 0.

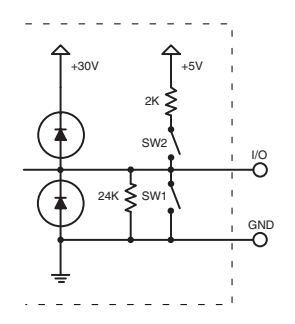

#### Figure 4-3 — equivalent digital input circuit

The Digital Input mode has two configurable options:

- 1. The ability to turn on an internal pull-up resistor to +5VDC (shown below as SW2)
- 2. Adjustable detection threshold voltages

The default threshold voltages follow standard TTL logic: a voltage below 0.8VDC is measured as logic low, and a voltage above 2.0VDC is measured as logic high. Using an adjustable threshold, the integrator can select the proper high and low voltages for the installation.

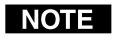

*In the figure below, the SW2 switch is turned closed, activating the +5VDC and 2K pull-up resistor.* 

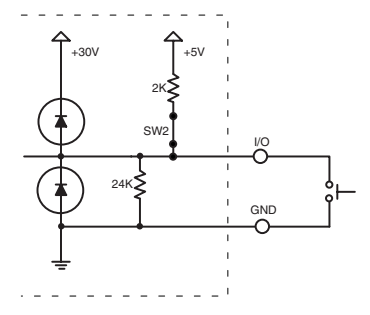

Figure 4-4 — Sample wiring for a digital input reading an external pushbutton switch

If the integrator selects threshold voltages that are more than 0.1V apart, a deadband, or hysteresis, will be established.

In the example below, the lower threshold voltage is set at +6VDC and the upper threshold is set at +16VDC. The colored bands show state changes on the logical outputs.

The range between 6-16VDC is the deadband in which the signal can fluctuate without affecting the input state.

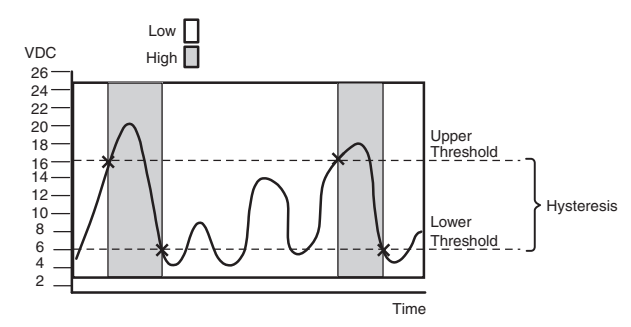

Figure 4-5 — High and low transitions of adjustable threshold with deadband (hysteresis)

#### **Digital output**

When a Flex I/O port is configured as a digital output, it is set to offer two output states: "On" and "Off". When the port is set to an "On" state, (SW1 is closed), the I/O pin is connected to ground (each I/O port is capable of sinking 250mA max.). When the port is set to the "Off" state, (SW1 is open), the output pin is floating.

If the application calls for TTL compatibility, SW2 can be selected to provide a 2K pull-up resistor to +5VDC.

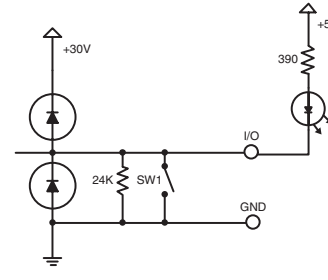

Figure 4-6 — Sample of a digital output port driving an LED using an external +5VDC source

#### Analog input

When a Flex I/O port is configured as an analog input, the port can measure 0 to 25.3VDC with 12bit accuracy. A DC level will be indicated by a count from 0-4096 ( $\approx$ 6mv/count).

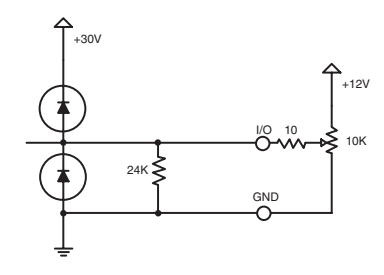

Figure 4-7 — Sample of an analog input for a level adjustment, using a 10K pot

#### **Bidirectional serial control interface ports**

The IP Tools family of products has several models that incorporate bidirectional serial control ports. The serial ports allow for control of a wide variety of existing Extron and thirdparty devices. The most common serial control formats are RS-232, RS-422, and RS-485. Within the IPL T products, there are two different implementations for the serial control ports: the 9-pin D connector and the captive screw connector.

- **9-pin D Connectors** On some IPL T units, serial control is accessed through a 9-pin D connector. In this configuration, all three control formats are available and fully software configurable. By selecting the RS-232 format, hardware handshaking (RTS, CTS) is also available. The RS-232 connection uses the same industry standard interface pin-out as found on standard PCs. If selecting either RS-422 or RS-485 formats, verify proper wiring as detailed in figure 2-8. These two formats do not have an industry standard pin-out and will vary from device to device.
- **Captive Screw Connectors** On other IPL T units, several of the serial interface ports are connected on captive screw terminals. When using the ports on the captive screw terminals, only RS-232 control is available, and hardware handshaking is unavailable. Since RS-232 is the most common control interface encountered, this port configuration allows for quick termination.

#### Communication and Control, cont'd

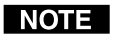

*Pacing and handshaking are not supported on captive screw connectors.* 

All of the bidirectional serial ports are completely software configurable. Baud rates can be set up to 115Kbs. Using the Simple Instruction Set (SIS) commands found in the *Command/Response Table for Simple Instruction Set* later in this chapter, these ports can be configured to control most serial devices. Once a port is configured and properly cabled to the controlled device, serial commands can be issued to the port from a Web page, Telnet connection, or by using the advanced scripting capability built into the IP Link product family.

#### **Communication with the Interface**

#### Web server

The on-board Web server is displayed as a set of default Web pages which can be accessed via a Web browser. These pages are the primary means of communication with, and control through, the IPL T interface. Web browsers such as Netscape Navigator (version 6.0 or higher), or Internet Explorer (version 5.5 or higher) can be used, but if using Internet Explorer, you must also have Microsoft Script (version 5.6 or higher).

The PC used to access the Web server must have a connection in common with the IPL T interface. In other words, both the unit and the PC should be connected to your local intranet or the Internet.

If you have established passwords for the interface, you will be shown a Password window when your browser accesses the IPL T unit (but not when you initially access the Web server, since no passwords have been established). Your level of control over the interface will depend on the password you enter in this password screen. If you enter the *administrator's* password, you will have control of all matters of configuration. If you enter a *user* password, you will be restricted to control of A/V devices and viewing status.

#### Accessing and using the Web server

#### Logon and system status

- 1. Double click the Web browser icon on your Windows desktop to launch your Web browser.
- 2. Enter the IP address of the unit (see *IPL T interface configuration* in chapter 3) in the address field at the top of the screen and press the Enter key. The Password window (figure 4-8) is displayed if a password has been set (this

will not happen the first time you access the interface, as no password is set at the factory).

| Enter Nets | work Passwo   | ord               |               | ? ×    |
|------------|---------------|-------------------|---------------|--------|
| <b>()</b>  | Please type ; | your user name an | d password.   |        |
| IJ         | Site:         | 10.13.156.22      |               |        |
|            | Realm         | IPL T SFI244      |               |        |
|            | User Name     |                   |               |        |
|            | Password      | 1                 |               |        |
|            | 🗖 Save this   | password in your  | password list |        |
|            |               |                   | OK            | Cancel |
|            |               |                   |               |        |

#### Figure 4-8 — Web server Password window

**3.** The System Status page (figure 4-9) is displayed, showing the current IP and port settings of the unit.

| Extron. 1         | Electronics 🐔                                 | ý                                                         |                |             |
|-------------------|-----------------------------------------------|-----------------------------------------------------------|----------------|-------------|
| Status Configurat | ion File Management                           |                                                           |                | 800.633.983 |
|                   |                                               | Logged on: J                                              | tdmin Log Off  | 🖾 Contact U |
| 3                 | System Status<br>Below are your Unit's curren | nt system settings. To make changes, dick on the 'Confi   | guration' tab. |             |
| www.extron.com    |                                               |                                                           |                |             |
|                   | System Description                            |                                                           |                |             |
|                   | Model:                                        | IPL T SFI244                                              |                |             |
|                   | Description:                                  | Two Bi-Directional Serial Ports [RS232], Four Flex I/O, F | our IR Ports   |             |
|                   | Part Number:                                  | 60-544-06                                                 |                |             |
|                   | Firmware:                                     | 1.01                                                      |                |             |
|                   | Date                                          | 11/04/2003                                                |                |             |
|                   | Time:                                         | 5:16 PM                                                   |                |             |
|                   | IP Settings                                   |                                                           |                |             |
|                   | Unit Name:                                    | IPL-T-SF1244-00-07-52                                     |                |             |
|                   | DHCP:                                         | off                                                       |                |             |
|                   | IP Address:                                   | 10.13.174.50                                              |                |             |
|                   | Gateway IP Address:                           | 10.13.0.100                                               |                |             |
|                   | Subnet Mask:                                  | 255 255 0.0                                               |                |             |
|                   | MOC Addross:                                  | 00.05.46.00.07.52                                         |                |             |
|                   |                                               | 00 00 00 00 00 00                                         |                |             |

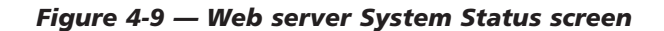

#### Establishing or changing system or port settings

The System Settings screen is used to initially configure or change configuration of the IPL T interface. You may be required to change system settings if your network changes, or if port settings change as you add or change display devices or switchers.

To configure system or port settings:

**1.** Select the Configuration tab and the System Settings screen (figure 4-10) is displayed.

| Extron. El                                                                                      | lectronics (                                                              | 3                                                               |                                               |                                                    |  |  |  |  |  |
|-------------------------------------------------------------------------------------------------|---------------------------------------------------------------------------|-----------------------------------------------------------------|-----------------------------------------------|----------------------------------------------------|--|--|--|--|--|
| Status Configuration                                                                            | File Management                                                           |                                                                 |                                               | 800.633.98                                         |  |  |  |  |  |
|                                                                                                 |                                                                           |                                                                 | Logged on: Admin                              | Log Off 🛛 Contact U                                |  |  |  |  |  |
| System Settings<br>Port Settings<br>IR Drivers<br>Passvords<br>Email Alerts<br>Firmvare Upgrade | System Settings<br>Below are your Unit's bas<br>making any changes. If yo | ic System Settings. Most units<br>ou require help changing your | will work with the d<br>settings, please refe | afault IP Settings without<br>r to the user guide. |  |  |  |  |  |
|                                                                                                 | IP Settings                                                               |                                                                 |                                               |                                                    |  |  |  |  |  |
|                                                                                                 | Unit Name:                                                                | IPL-T-SFI244-00-07-52                                           |                                               |                                                    |  |  |  |  |  |
| (3)                                                                                             | DHCP:                                                                     | C on € off                                                      | MAC Address:                                  | 00-05-A6-00-07-52                                  |  |  |  |  |  |
| Socurrows .                                                                                     | IP Address:                                                               | 10.13.174.50                                                    | Firmware:                                     | 1.01                                               |  |  |  |  |  |
| www.extron.com                                                                                  | Gateway IP Address:                                                       | 10.13.0.100                                                     | Model:                                        | IPL T SFI244                                       |  |  |  |  |  |
|                                                                                                 | Subnet Mask:                                                              | 255.255.0.0                                                     | Part Number:                                  | 60-544-06                                          |  |  |  |  |  |
|                                                                                                 |                                                                           | Submit                                                          | Cancel                                        |                                                    |  |  |  |  |  |
|                                                                                                 | Date/Time Settings                                                        |                                                                 |                                               |                                                    |  |  |  |  |  |
|                                                                                                 | Date: 11 • 4 • 2                                                          | 003 -                                                           |                                               |                                                    |  |  |  |  |  |
|                                                                                                 | Time: 5 ¥ 21 ¥ P                                                          | M <u>*</u>                                                      |                                               |                                                    |  |  |  |  |  |
|                                                                                                 | Zone: (GMT-08:00) Pacific Time (US & Canada), Tijuana 🔹                   |                                                                 |                                               |                                                    |  |  |  |  |  |
|                                                                                                 | Daylight<br>Savings:     On C Off                                         |                                                                 |                                               |                                                    |  |  |  |  |  |
|                                                                                                 |                                                                           | Submit                                                          | Cancel                                        |                                                    |  |  |  |  |  |

Figure 4-10 — Web server System Settings screen

- 2. Make changes to the IP Settings or Date/Time settings, as necessary.
- **3.** Click the Submit button to enter the changes, or click the Cancel button to revert to the previous settings.
- 4. Click Port Settings on the menu (on the left side of the window) and the Port Settings screen (figure 4-11) is displayed.

| Extron. El                                                                                      | lectronio                                                                       | cs 🕄                                                                      |              |                  |                       |                     |                                        |                            |
|-------------------------------------------------------------------------------------------------|---------------------------------------------------------------------------------|---------------------------------------------------------------------------|--------------|------------------|-----------------------|---------------------|----------------------------------------|----------------------------|
| Status Configuration                                                                            | File Management                                                                 | Section 2.                                                                |              |                  |                       |                     |                                        | 000 622 0                  |
|                                                                                                 |                                                                                 |                                                                           |              |                  |                       | Logged on: Admin    | Log Off                                | Contact                    |
| System Settings<br>Port Settings<br>JR Drivers<br>Passwords<br>Email Alerts<br>Firmvare Upgrade | Port Setting<br>Select a port num<br>dropdown box an                            | gs<br>ber below to vie<br>d press 'Submit'                                | w the unit's | current setting: | s for that port. To i | hange a setting mak | e a new sel                            | ection from a              |
|                                                                                                 | Serial Port Se                                                                  | ttings                                                                    |              |                  |                       |                     |                                        |                            |
| VY ANTON OF                                                                                     | Serial Port:<br>Port type:<br>Baud rate:<br>Data bits:<br>Parity:<br>Stop bits: | © 1 C 2<br>RS-232 =<br>9600 =<br>8 =<br>None =<br>1 =                     |              |                  |                       |                     |                                        |                            |
|                                                                                                 |                                                                                 |                                                                           |              | Submit           | Cancel                |                     |                                        |                            |
|                                                                                                 | Flex / 10 Port<br>1 D<br>2 D<br>3 D<br>4 D                                      | t Settings<br>Mode<br>igital Input •<br>igital Output •<br>igital Input • | Pull-up<br>P | Threshold*       | Lower* (0-25.3        | /) Upper* (0-25.3V  | /) State<br>Off<br>Off (ov<br>On<br>On | 2<br>2<br>2<br>2<br>2<br>2 |

Figure 4-11 — Web server Port Settings screen

- 5. Select the desired port and make changes to the port settings, as necessary.
- 6. Click the Submit button to enter the changes, or click the Cancel button to revert to the previous settings.

#### Controlling IR devices or sending IR commands (SFI244 only)

In order to send IR commands to IR devices via the default Web pages, do the following:

- **1.** Select the File Management tab and the File Management screen (figure 4-17) is displayed.
- 2. Upload the IR driver to the box by clicking the browse button and locating the appropriate driver. The IR driver file must be named numerically (ranging from 0 to 99).

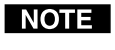

File names must end with an .eir extension. (e.g., 0.eir, 24.eir, etc.)

- **3.** Select the Configuration tab.
- 4. Click IR Drivers on the menu (on the left side of the window) and the IR Drivers screen (figure 4-12) is displayed. All uploaded IR drivers should be displayed on this page.

| Extron <sub>®</sub> I                                                                    | Electroni                                       | cs 🕄                                                                   | 1.2.2                               |                  |                |
|------------------------------------------------------------------------------------------|-------------------------------------------------|------------------------------------------------------------------------|-------------------------------------|------------------|----------------|
| Status Configurati                                                                       | on File Manageme                                | nt .                                                                   |                                     |                  | 800.633.9876   |
|                                                                                          |                                                 |                                                                        | Logged on: Admir                    | Log Off          | 🖂 Contact Us   |
| rstem Settings<br>ort Settings<br>S Drivers<br>asswords<br>mail Alerts<br>rmvare Upgrade | IR Drivers<br>This page allows<br>Commands cont | :<br>you to view the IR Driver files loaded on :<br>ained in the file. | your IP Tools product. Click on a d | river file below | to view the IR |
|                                                                                          | Driver                                          | Description                                                            | Date Created                        |                  |                |
| . 14                                                                                     | 2.eir                                           | JVC XV-D723                                                            | Thu Sep 25 2003 07:58AM             |                  | <u></u>        |
|                                                                                          | 3.eir                                           | PANASONIC DVD-RV32                                                     | Thu Oct 2 2003 10:44AM              |                  |                |
| Z- A                                                                                     | 4.eir                                           | PANASONIC DVD-RV32                                                     | Thu Oct 2 2003 10:44AM              |                  |                |
| www.extron.com                                                                           | 020.eir                                         | Error reading IR Driver. Please contact E                              | xtron Electronics for help.         |                  |                |
|                                                                                          |                                                 |                                                                        |                                     |                  | ×.             |

#### Figure 4-12 — IR Driver screen

- 5. Click the IR driver that controls the device. A separate IR interface screen (figure 4-13) will display the commands in the driver.
- 6. Select the port the IR command will be sent to.
- 7. Execute the IR command by clicking the command link. The IR LED on the front of the IPL T SFI244 unit will blink a green light verifying the sending of the IR command.

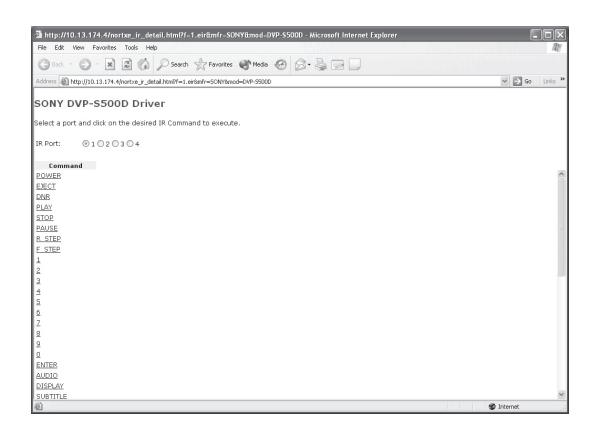

Figure 4-13 — Example of the default Web interface of an .eir file

#### Setting and changing your passwords

For security reasons you may want to set passwords initially, or change passwords either periodically or on a scheduled basis. If passwords have been set, you must log on as an administrator to change passwords.

To set or change the passwords:

- **1.** Click the Passwords link on the menu (on the left side of the window) and the Passwords screen (figure 4-14) is displayed.
- **2.** Enter the passwords for administrator and/or user, then reenter the same passwords to confirm.
- **3.** Click the Submit button to enter the changes, or click Cancel to revert to previous settings. If the fields are blank, no passwords have been assigned.

|               | Logged on: Admin Log Off 🖾 Con                                                                                                    | ntact l |
|---------------|----------------------------------------------------------------------------------------------------|---------|
|               | Paceworde                                                                                                    |         |
| em Settings   | Passwolds                                                                                                    |         |
| Settings      | To update the Administration Password, enter the desired password, repeat the entry, and press 'Submit'. To                                                                                                    |         |
| vords         | update the User Password, enter the desired password, repeat the entry, and press 'Submit'. To dear a password protoco and press 'Submit'. Maximum password length is 4 characters. Maximum                                                                                                    | word,   |
| rare Lingrade | enter a single space, repeat die entry, and pless Subinit. Animum password lenger is 4 characters, Paximum                                                                                                    |         |
|               | password length is 12 characters.                                                                                                    |         |
|               | password length is 12 characters.                                                                                                    |         |
|               | password length is 12 characters.                                                                                                    | (       |
| <i>/</i>      | passvord lengen is 1,2 characeurs.                                                                                                    |         |
| (3)           | password length is 12 characters. Passwords                                                                                                    |         |
| $\odot$       | password length is 12 characters.  Passwords Administrator Password: Password: Passwor |         |

Figure 4-14 — Web server Passwords screen

4. Once passwords have been set, you will be required to enter a password (figure 4-8) whenever you log on to the unit.

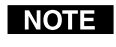

To clear a password, enter a single space, repeat the entry, and press 'Submit'.

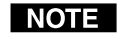

If there is no administrator password, your user password will not be saved.

#### Editing and adding e-mail alerts

If you have created scheduled events or monitoring tasks on the IPL T interface, you can write an e-mail alert with a message corresponding to that event or task (e.g., a timer notification indicating it's time to replace a projector light bulb). The e-mail alert can notify up to eight recipients at one time.

To edit notification e-mail addresses from the E-mail Alerts page:

1. Click E-mail Alerts on the menu (on the left side of the window) and the E-mail Alerts screen (figure 4-15) is displayed.

| Extron <sub>®</sub> E                                                                    | Clectronics 🕄                                                                                                    |                                                                 |                                                        |
|------------------------------------------------------------------------------------------|----------------------------------------------------------------------------------------------------|-----------------------------------------------------------------|--------------------------------------------------------|
| Status Configuratio                                                                      | n File Management                                                                                                    | Logged on: Admin                                                | 800.633.91<br>Log Off 🖂 Contact                        |
| ystem Settings<br>ort Settings<br>R Drivers<br>assiords<br>mail Alerts<br>rmvare Upgrade | Email Alerts<br>The settings below will allow you to configure y<br>email address to send a message to, and the fil<br>to save the change. | our unit to send email alerts.<br>e name (.eml) that contains t | Click 'Edit' and enter the<br>he message, Click 'Save' |
|                                                                                          | Email Settings                                                                                                    |                                                                 |                                                        |
| $(\mathbf{S})$                                                                           | Mail IP Address: 10.13.156.50 Domain Name: extron.com                                                                                      | dit                                                             |                                                        |
| vav.extron.com                                                                           | Email Address                                                                                                    | File Name                                                       |                                                        |
|                                                                                          | 1.<br>mpatton@extron.com                                                                                                    | 1.eml Edit                                                      |                                                        |
|                                                                                          | 2.<br>joyandmark@earthlink.net                                                                                                    | 2.eml Edit                                                      |                                                        |
|                                                                                          | 3.                                                                                                    | Edit                                                            |                                                        |
|                                                                                          | 4.                                                                                                    | Edit                                                            |                                                        |
|                                                                                          | 5.                                                                                                    | Edit                                                            |                                                        |
|                                                                                          | 6.                                                                                                    | Edit                                                            |                                                        |
|                                                                                          | 7.                                                                                                    | Edit                                                            |                                                        |
|                                                                                          | 8.                                                                                                    |                                                                 |                                                        |

Figure 4-15 — E-mail Alerts screen

- 2. Click the Edit button to go into edit mode.
- **3.** Add, update, or change the IP address and domain name of your mail server under E-mail Settings.
- 4. Click Save to keep changes.
- 5. Click the Edit buttons to independently edit each E-mail Address and File Name.
  - **a.** Enter the e-mail address of the alert recipient in one of the numeric mailboxes under E-mail Address.
  - **b.** Enter the name of the file containing the alert message under File Name.

#### **Communication and Control, cont'd**

- c. Click Save to keep changes to recipient e-mail addresses and file names.
- **CAUTION** *File names* must *end with an .eml extension.*
- Due to the 7 character limit for full file names, it's NOTE advised that you use numeric titles (e.g., 1.eml, 24.eml). Numeric titles reduce the characters of the file name, and assist in keeping the alert files organized. However, alphabetical titles are permitted.

To finalize your new e-mail alerts within the Web server, do the following:

- Obtain your gateway IP address from your system 6. administrator.
- 7. Click System Settings on the menu on the left side of the window.
- Within the System Settings screen (figure 4-10) place the 8. gateway IP address into the Gateway IP Address field.

#### Sending an e-mail alert through Telnet

To complete the process of sending an e-mail alert, you must send it through a Telnet session and receive confirmation. To do so:

- Open a Telnet session. For instructions on how to do this, 1. see Accessing and using Telnet later in this chapter.
- Use the "Send e-mail" SIS command to send the alert to 2. the e-mail address of a numeric mailbox (see figure 4-15). Refer to the Command/response table for Simple Instruction Set (SIS) commands later in this chapter for specific command code.

For example, the code for sending an alert from the 4th numeric mailbox would be

#### Esc 4 SM 🖛

For detailed information on creating monitoring and scheduling scripts and software, see the Global Viewer Software User's Guide.

#### Upgrading the firmware

Firmware upgrades will become available periodically, as improvements are made to the versatility and functionality of the IPL T interface. These upgrades will be available for download from the Internet.

#### CAUTION

The firmware file you select to upload must have the extension ".S19". Uploading the incorrect file may cause your unit to stop working.

To upgrade the firmware:

Click Firmware Upgrade on the menu (on the left side of 1. the window) and the Firmware Upgrade screen (figure 4-16) is displayed.

| Extron <sub>®</sub> El                                                        | ectronics 🕄                                                                                                    |                                                       |                    |               |
|-------------------------------------------------------------------------------|----------------------------------------------------------------------------------------------------|-------------------------------------------------------|--------------------|---------------|
| Status Configuration                                                          | File Management                                                                                                    |                                                       |                    | 800.633.9876  |
|                                                                               |                                                                                                    | Logged on: Admin                                      | Log Off            | 🖂 Contact Us  |
| System Settings<br>professional<br>Passords<br>Famil Alert<br>Famover Upgrade | Firmware Upgrade This page allows you to upload a new version of the unit's fir extension of '.519'. Uploading the incorrect file may cause you Current Firmware Version: 1.01 Browne. | mware. The uploade<br>Ir unit to stop worki<br>Upload | d file must<br>ng. | have the file |

#### Figure 4-16 — Web server Firmware Upgrade screen

Click the Browse button to find the most current available 2. version of the firmware.

If you find a later version than the one shown above the box, click Upload to upgrade to the newer version.

**CAUTION** If you leave the page before upload is complete, the upload will be cancelled.

#### **Managing files**

File Management is a useful tool that allows you to use and upload existing and custom Web pages. Custom pages can be developed using a third-party Web page development program such as FrontPage<sup>®</sup> or Dreamweaver<sup>®</sup>. File management also allows you to remove unnecessary or outdated files when they are no longer needed.

To add or update files:

Extron. Electronics 🖂

1. Select the File Management tab and the File Management screen (figure 4-17) is displayed.

#### File Management 3 File Management allows you to upload and delete files from the server. File names must contain valid alpha-numer characters. Spaces and special characters are not allowed. Browse. Upload File Bytes Left: 478.201 First Prov Next Lest File size Delete Al Thu 16 Oct 2003 18:11:07 GMT 1,129 Delete 2.eir Thu 16 Oct 2003 18:10:44 GMT 874 Delete Thu 16 Oct 2003 18:10:47 GMT 1,436 Delete <u>3.eir</u> Thu 16 Oct 2003 18:10:49 GMT 1,436 Delete Thu 25 Sep 2003 16:47:20 GMT 4,467 Delete 1,015 Delete 3,353 Delete deskno.html Thu 25 Sep 2003 16:47:25 GMT Thu 25 Sep 2003 16:47:41 GMT dvd1.html dvd2.html Thu 25 Sep 2003 16:47:51 GMT 3,353 Delete Thu 25 Sep 2003 16:48:05 GMT Tue 14 Oct 2003 21:28:26 GMT 12,541 Delete

Figure 4-17 — Web server File Management screen

- **2.** Click the Browse button to locate the file you want to upload.
- 3. Click the Upload File button to upload the file.

The file will be added to the list of files under the Files column. After ten files have been loaded, additional file management pages will appear in the page navigation area (on the right side of the screen).

To delete unwanted files:

- **1.** Select the File Management tab and the File Management screen (figure 4-17) is displayed.
- 2. Find the file you wish to delete under the Files list.
- **3.** Click the Delete button of the file to be deleted. If you wish to delete additional files, wait for the screen to refresh before clicking the delete button of the next file.

If you wish to delete all files, click the Delete All button. The file count will revert to 0 and all subsequent pages will be deleted.

#### IR Learning (SFI244 only)

The IPL T SFI244 IR can "learn" commands from a third-party remote control device in order to control devices such as VCRs, audio tape players, or DVD players. IR learning can be performed in conjunction with the Global Viewer to assist in controlling commonly used functions.

During IR learning, the user must hold the device remote between 2" and 12" away from the IR pick up device. See figure 4-18 for an example.

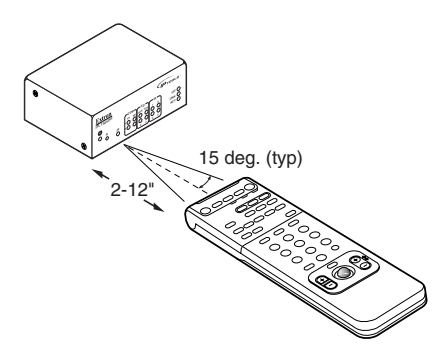

Figure 4-18 — IR remote distance

#### Creating a driver with the IR Learner software

In order to use your third-party remote device with the IPL T SFI244, the functions of your third-party driver must be "learned" by the IPL T unit. In other words, you must create a driver for your remote control device. You have the option of creating a new, custom driver or manipulating an existing driver. Both can be accessed or created through the IR Learner software.

To create a driver for your remote control device, do the following:

- **1.** Launch the IR Learner software application. The application window will appear; there will be no open drivers.
- 2. Create a new or empty driver by selecting File->New. A driver document is created, and its Header tab is selected.

| <b>€</b> EIR1 |           |                          |
|---------------|-----------|--------------------------|
| Index         | Name 🔺    |                          |
| 1             | POWER     | Summary Header Eurotions |
| 2             | POWER_ON  | Summary modes in ancions |
| 3             | POWER_OFF |                          |
| 4             | PLAY      | Type DVD 🔻               |
| 5             | STOP      |                          |
| 6             | PAUSE     | Manufacturer Sony 👻      |
|               | REW       |                          |
| l °           | FFWD      | Model DVP-NS725P         |
| 10            | P_SRCH    |                          |
| 11            | E STEP    | Version 1                |
| 12            | R STEP    |                          |
| 13            | F TRK     | Comments                 |
| 14            | R_TRK     |                          |
| 15            | F_CHAP    |                          |
| 16            | R_CHAP    |                          |
| 17            | 1         |                          |
| 18            | 2         |                          |
| 19            | 3         |                          |
|               |           | J                        |

Figure 4-19 — Creating a new driver

- **3.** Edit the Header fields (figure 4-19), the most important of which is Type. The driver will be populated with a default set of commands according to the selected device type. A device type of "Other" creates an empty driver with no functions.
- 4. Add functions by pressing the Add button in the toolbar.

NOTE

User definable functions may be added to the driver. The names and ordering of user definable functions may be changed at any time by double clicking on the function to be renamed. The names and ordering of any default functions can not be altered. At this point the driver is populated with unlearned functions. To learn driver functions:

- 1. Select those functions that are to be learned (see figure 4-20). Then begin a learning session by pressing the learn toolbar button. A series of messages and windows will guide the user through the "learn" process, instructing the user on how to aim the remote, what button to press and when to release the button.
- 2. Save the driver by selecting File->Save, or you can add or learn new functions.

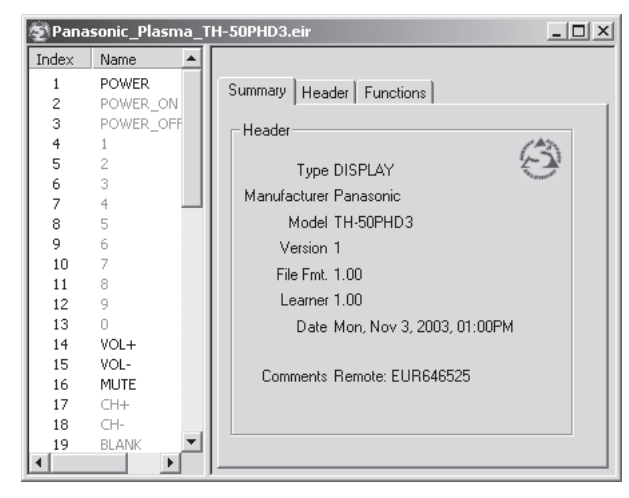

Figure 4-20 — Selecting driver functions

For more details about IR learning, refer to the IPL T IR Learner User's Manual.

#### Programmer's Guide for the Telnet and Web browser

#### Using the command/response table

The following are either Telnet (port 23) or Web browser (port 80) commands. There are some minor differences when implementing these commands via Telnet or via URL encoding using a Web browser. All commands listed below will work using either connection method, but due to some limitations of the Web browser, the encapsulation characters are modified to make sure that the Web browser will properly handle them. All examples in the command/response table shows the proper implementation in a Telnet or Web browser session.

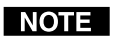

*For Web browsers:* all non-alphanumeric characters must be represented as their hex equivalent such as %xx where *xx* equals the two character representation of the hex byte that needs to be sent (e.g., a comma would be represented as %2C).

Web Browser

#### Telnet

| Tenter                   | TTEE BIOTIBEI                  |
|--------------------------|--------------------------------|
| Escape (Hex 1B)          | W [must <b>not</b> be encoded] |
| Carriage Return (Hex 0D) | Pipe Character (   )           |
|                          | [must <b>not</b> be encoded]   |

When using these commands through a Web browser, the URL reference is used below to shorten the examples. This would in practice be the full URL of the control interface and Web page reference including all path information (e.g., http://192.168.100.10/myform.htm).

To send any of the commands using a Web browser you need to prefix them with the full URL followed by ?cmd= See URL *Encoding* later in this chapter.

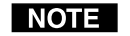

With Telnet you can use either the "Escape" commands or the "W" commands, and the carriage return or the pipe character. With the Web browser, you are required to use the "W" commands and the pipe character.

In either method {Data} = Data will be directed to a specified port and **must** be encoded if non-alphanumeric.

The table on pages 4-23 through 4-29 lists the commands that the IPL T interface recognizes as valid, the responses that are returned to the host, a description of the command's function, or the results of executing the command.

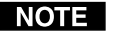

**NOTE** *Upper and lower case text can be used interchangeably* except where noted.

Symbol definitions are shown below. An ASCII to HEX conversion table is also provided in figure 4-21 (below).

|   | ASC | ll to | HE | X C | onv | ersi | on T | abl | е  | Esc | 1B | CR | ØD | LF  | ØA |
|---|-----|-------|----|-----|-----|------|------|-----|----|-----|----|----|----|-----|----|
|   | 2Ø  | !     | 21 | "   | 22  | #    | 23   | \$  | 24 | %   | 25 | &  | 26 | "   | 27 |
| ( | 28  | )     | 29 | *   | 2A  | +    | 2B   | ,   | 2C | -   | 2D | •  | 2E | /   | 2F |
| Ø | ЗØ  | 1     | 31 | 2   | 32  | 3    | 33   | 4   | 34 | 5   | 35 | 6  | 36 | 7   | 37 |
| 8 | 38  | 9     | 39 | :   | ЗA  | ;    | 3B   | <   | ЗC | =   | 3D | >  | 3E | ?   | ЗF |
| @ | 4Ø  | Α     | 41 | В   | 42  | С    | 43   | D   | 44 | E   | 45 | F  | 46 | G   | 47 |
| Н | 48  |       | 49 | J   | 4A  | K    | 4B   | L   | 4C | м   | 4D | N  | 4E | 0   | 4F |
| Ρ | 5Ø  | Q     | 51 | R   | 52  | S    | 53   | Τ   | 54 | U   | 55 | V  | 56 | W   | 57 |
| Х | 58  | Υ     | 59 | Z   | 5A  | [    | 5B   | \   | 5C | ]]  | 5D | ^  | 5E | _   | 5F |
| ` | 6Ø  | а     | 61 | b   | 62  | Ċ    | 63   | d   | 64 | e   | 65 | f  | 66 | g   | 67 |
| h | 68  | i     | 69 | j   | 6A  | k    | 6B   |     | 6C | m   | 6D | n  | 6E | ō   | 6F |
| р | 7Ø  | q     | 71 | r   | 72  | s    | 73   | t   | 74 | u   | 75 | v  | 76 | w   | 77 |
| x | 78  | y     | 79 | z   | 7A  | {    | 7B   |     | 7C | }   | 7D | ~  | 7E | Del | 7F |

Figure 4-21 — ASCII-to-HEX conversion table

#### Symbol definitions

- $\downarrow$  = CR/LF (carriage return/line feed)
- = Carriage return (no line feed)
- = Space (hard) character
- **X1** = Specific port number (01-99).

The port number will be represented as two ASCII characters (2 bytes) [example: port 05 would be represented as 30 35 in hex] 00 = All ports

**x2** = Command data section.

**NOTE** For Web encoding only - Data will be directed to specified port and must be encoded (URL encoding) if non-alphanumeric. Since data can include either command terminator, they must be encoded as follows when used within the data section: space (hex: 20) would be encoded as %20 and plus sign (hex: 2B) would be encoded as %2B.

- **X3** = Greenwich Mean Time (GMT) offset value (-12.0 to +14.0)
- **X5** = On/off status: 0 = off/disable; 1 = on/enable
- **x6** = Dirty status: 1 = RAM needs to be saved to Flash; 0 = RAM has been saved to Flash (OK to power off/reset)
- **X11** = Unit firmware version.
- **X12** = Name is a text string up to 24 characters drawn from the alphabet (A-Z), digits (0-9), minus sign/hyphen (-). No blank or space characters are permitted as part of a name. No distinction is made between upper and lower case. The first character must be an alpha character. The last character must **not** be a minus sign/hyphen.
- **X13** = Set local date and time format (MM/DD/YY-HH:MM:SS) e.g., 11/18/03-10:54:00

Read local date and time format (day of week, date month year HH:MM:SS) e.g., Thu, 18 Nov 2003 18:19:33

- <u>x14</u> = IP address (xxx.xxx.xxx); leading zeros in each of four fields are optional in setting values, and are suppressed in returned values.
- **X15** = Mail domain name (e.g., extron.com, icia.org).
- **X17** = Time in tens of milliseconds to wait for characters coming into a serial port before terminating (default=10=100ms, max=32767).

**X18** = Hardware (MAC) address (xx-xx-xx-xx-xx).

- **X19** = Subnet mask (xxx.xxx.xxx); leading zeros in each of four fields are optional in setting values, and are suppressed in returned values.
- **x20** = Time in tens of milliseconds to wait between characters coming into a serial port before terminating (default=2=20ms, max=32767)
- **X21** = Parameter to set either Length of message to receive or

   Delimiter value; #=byte count or single ascii character decimal
- **X23** = Priority status for receive timeout: 0=priority set to Send Data String command parameters, 1=priority set to configure received timeout command parameters
- x25
   = Baud rate: 300, 600, 1200, 1800, 2400, 3600, 4800, 7200, 9600, 14400, 19200, 28800, 38400, 57600, 115200
- **X26** = Parity: <u>O</u>dd, <u>E</u>ven, <u>N</u>one, <u>M</u>ark, <u>S</u>pace (only first letter is needed)
- x27 = Data bits: 7, 8
- **X28** = Stop bits: 1, 2
- **X29** = Port type: RS-232, RS-422, RS-485 (or 0, 1, or 2, respectively)
- **X30** = Flow control: <u>H</u>ardware, <u>S</u>oftware, <u>N</u>one (only first letter is required)
- **X31** = Data pacing (specified in milliseconds between bytes): 0000-1000 (default = 0ms)
- **X33** = Password: maximum length of 12 characters and no special characters.

**NOTE** User password cannot be assigned if no administrator password exists, and returns E14. If the administrator password is cleared, then the user password is also removed.

- **X34** = Daylight saving time: 0 = off/ignore; 1 = on (use in northern hemisphere) (USA)
- **X35** = Event number: range = 0 99 (max.)
- **X36** = Event buffer: 0 = receive; 1 = user (absolute); 2 = user (relative); 3 = NVRAM
- **X37** = Event buffer offset: range = 0 MaxBufferSize

#### Communication and Control, cont'd

**X38** = Event data size: b = bit; B = byte (8 bit); S = short (16 bit); L = long (32 bit)**NOTE** *This parameter is case sensitive.* **X39** = Event data to write.  $\mathbf{x40} = I/O \mod 0 = \text{input}; 1 = \text{output}; 2 = \text{input plus pull-up resistor};$ 3 = output plus pull-up resistor; 4 = analog in; 5 = analog in w/ pull-up; 6 = adjust in (requires x55 & x56 thresholds); 7 = adjust in w/pull-up (requires x55 & x56 thresholds). x55 & x56 thresholds are not required for modes 0-5. **x42** = Setting I/O 0 = off; 1 = on**x43** = 0 = off; 1 = on; value = 0-4095, based on 12-bit A to D **x45** = E-mail recipient number: range = 1 - 64 max **X46** = E-mail recipient address: maximum number of characters for a full email address is 31 characters.  $\mathbf{x47}$  = Name of e-mail file to be sent: the first line of the file is the subject, the rest is the body of the e-mail. *Email files must have the file extension .eml.* NOTE **X48** = Event Status fields (8): event\_type, event\_state, event\_paused, error\_status, RcvBuff\_endptr, UsrBuff\_startptr, UsrBuff\_endptr **x49** = Default Name: Combination of model-name and last 3 pairs of MAC address (e.g., IPL-T-SFI244-00-02-3D)  $\mathbf{x50}$  = Redirect: 0 = no redirect; 1-n = redirect serial port from the specified port to allow for a transparent pass-through mode **x52** = Connection's security level: 0 = not logged in; 1 = user;2 = administrator**x53** = Timeout for data pass-through mode, after which event data can be inserted into the transmit buffer. x54 = ASCII digit(s) representing numeric value of data element read from event buffer (leading zeros are suppressed)  $\overline{x55}$  = Upper transition threshold (0 detection = off) for digital inputs; Lower must be smaller than upper (0-4095 based on 12-bit

**X56** = Lower transition threshold (1 detection = on) for digital inputs; Lower must be smaller than upper (0-4095 based on 12-bit A to D)

**NOTE** The default Web pages will display  $\times 55$  and  $\times 56$  in voltages. (100mV to 24VDC, upper default = 2VDC and lower default = 1VDC). The conversion rate is 162 counts to 1V.

- **X57** = IR Playback file.
- **Ex59** = IR Playback mode: 0 = play once, 1 = play continuously (send IR command again with mode = 0 to stop mode 1 playback)
- **x60** = IR Learn starting sample # to return (0 = return all data)
- **X61** = IR Learn ending sample # to return (0 = return all data)
- **EXE2** = IR Learn status: 0 = finished, but no IR seen; 1 = finished, buffer overrun; 2 = finished, successful collection; 3 = finished, but aborted; 4 = waiting for first pulse; 5 = busy collecting
- **EG3** = Pulse time in 20MS per count. If parameter is missing or = 0, pulse length = default (25 counts=500MS), max (65536 counts)
- **x** $_{64}$  = Broadcast repetition rate in seconds (0-256. 0 = disable)

#### **Copyright information**

→ © COPYRIGHT 2003, EXTRON ELECTRONICS IPL T Mxx, Vx.xx

Thurs, 20 Feb 2003 17:51:04

The copyright message is displayed upon connecting to IP Link product via TCP/IP or Telnet. Mxx is the model and Vx.xx is the firmware version number. The current date and time are displayed. This is followed by a password prompt.

#### **Password information**

The " 
Password:" prompt requires a password (administrator level or user level) followed by a carriage return. The prompt is repeated if the correct password is not entered.

If the correct password is entered, the unit responds with " Login Administrator " Login User " , depending on password entered. If passwords are the same for both administrator and user, the unit will default to administrator privileges.

A to D)

# Error responses

When the IPL T interface receives a valid command, it executes the command and sends a response to the host device. If the unit is unable to execute the command because the command contains invalid parameters, it returns an error response to the host.

- E10 Invalid command E12 — Invalid port number
- E13 Invalid parameter
- E14 Not valid for this configuration
- E17 System timed out
- E22 Busy
- E24 Privilege violation
- E25 Device not present
- E26 Maximum number of connections exceeded
- E27 Invalid event number E28 — Bad filename/file not found
- References to errors (at command descriptions on the

# following pages):

- <sup>24</sup> = Commands that give E24 (privilege violation) if not administrator level.
- z =Commands that may give E27 (invalid event number).
- $^{28}$  = Commands that may give E28 (file not found).

#### Command/response table for Simple Instruction Set (SIS) commands

| Command                                | ASCII (Telnet)                                                                    | URL Encoded (Web)                                          | Response                                                   |
|----------------------------------------|-----------------------------------------------------------------------------------|------------------------------------------------------------|------------------------------------------------------------|
| <b>Bidirectional Serial Da</b>         | ita port                                                                          |                                                            |                                                            |
| Send data string                       | Esc 🛯 * 🗚 * 🗛 * 🗛 * 🗛 * 🗛 * 🗛 * 🗛 *                                               | Wx1%2Ax17%2Ax20%2Ax21RS   x2                               | response from command $\checkmark$                         |
| Configure parameters <sup>24</sup>     | Esc 🛯 * 🕱 🛪 🗛 🗛 🗛 Esc 🗶                                                           | W x1 %2Ax25%2Cx26%2Cx27%2Cx28 CP                           | Cpn <b>x1</b> ●Ccp <b>x25,x26,x27,x28 ↓</b>                |
| View parameters                        | Esc 🛛 CP 🗲                                                                        | W X1 CP                                                    | X25/X26/X27/X28 🚽                                          |
| Configure flow control <sup>24</sup>   | Esc 🛛 * 🗶 30, 🗶 31 CF 🗲                                                           | WX1%2AX30%2CX31 CF                                         | Cpn <b>X1</b> ●Cfl <b>X30</b> , <b>X31</b> ,               |
| View flow control                      | Esc 🛛 CF 🗲                                                                        | WX1CF                                                      | X30, X31 ↓                                                 |
| Configure receive timeout <sup>2</sup> | <sup>4</sup> Esc <b>x1</b> * <b>x17</b> * <b>x20</b> * <b>x23</b> CE <del>→</del> | WX1%2AX17 %2AX20%2AX23CE                                   | Cpn <b>X1</b> •Cce <b>X17</b> , <b>X20</b> , <b>X23</b>    |
| View receive timeout                   | Esc 🛛 CE 🗲                                                                        | WX1CE                                                      | X17, X20, X23 ₊J                                           |
| Configure redirect mode <sup>24</sup>  | Esc 👥 * 👥 50 * 👥 CD 🕳                                                             | WX1%2AX50%2AX53 CD                                         | Cpn <b>X1</b> ●Ccd <b>X50</b> , <b>X53</b> ↓               |
| View redirect mode                     | Esc 🛛 CD 🔶                                                                        | WX1CD                                                      | X50/ X53 🗸                                                 |
| Terminate redirect mode <sup>24</sup>  | Esc 🚺 * 0CD 🗲                                                                     | WX1%2A0CD                                                  | Cpn <b>X1</b> ●Ccd 0,0 →                                   |
| Flex I/O Data port                     |                                                                                   |                                                            |                                                            |
| Set I/O mode (modes 0-5)               | <b>X1*X40</b> [ <b>X1</b> %2A <b>X40</b> %5B                                      |                                                            | Cpn X1• Iom X40                                            |
| Set I/O mode (modes 6-7)               | X1 * X40 * X55 * X56[                                                             | <b>X1</b> %2A <b>X40</b> %2A <b>X55</b> %2A <b>X56</b> %5B | Cpn <b>X1</b> • Iom <b>X40</b> , <b>X55</b> , <b>X56</b> 4 |
| View I/O mode                          | X1[                                                                               | <b>X1</b> %5B                                              | X40, X55, X56 🖵                                            |
| Pulse I/O state <sup>10 14</sup>       | <b>X1</b> * 3* <b>X63</b> ]                                                       | <b>X1</b> %2A 3%2A <b>X63</b> %5D                          | Cpn 🚺•Sio 🔀 🚽                                              |
| Toggle I/O state <sup>1014</sup>       | <b>X1</b> * 2]                                                                    | <b>X1</b> %2A 2 %5D                                        | Cpn X1•Sio X5 🗸                                            |
| Set I/O state ON                       | <b>X1</b> * 1]                                                                    | <b>X1</b> %2A 1 %5D                                        | Cpn 🛛 Sio 1 🚽                                              |
| Set I/O state OFF                      | <b>X1</b> * 0]                                                                    | <b>X1</b> %2A 0 %5D                                        | Cpn X1•Sio 0                                               |
| View I/O state                         | X1]                                                                               | <b><u>x1</u></b> %5D                                       | X43 ↓                                                      |

| Command                                                                                                    | ASCII (Telnet)                                                                    | URL Encoded (Web)                                                                                              | Response                                                                                                    |
|----------------------------------------------------------------------------------------------------|-----------------------------------------------------------------------------------|----------------------------------------------------------------------------------------------------|----------------------------------------------------------------------------------------------------|
| IR/Serial Data port (SFI244 or                                                                                                    | nly)                                                                              |                                                                                                    |                                                                                                    |
| Send IR command <sup>28</sup>                                                                                                    | Esc X1 {file #}, {function                                                        | on#}, 🗙 1R 🛶                                                                                                   | Irs X1, {file#}, {function#}, X57 🗸                                                                                                    |
| Get IR command info <sup>28</sup>                                                                                                    | Esc {file#}, {function#},                                                         | IR ←                                                                                                    | {description text}                                                                                                    |
| Firmware Version/Part Numb                                                                                                    | er/Information                                                                    |                                                                                                    |                                                                                                    |
| Query firmware version                                                                                                    | Q                                                                                 | Q                                                                                                    | ل <b>ہ</b> <u>X11</u>                                                                                                    |
| Query verbose version information                                                                                                    | 0Q                                                                                | 0Q                                                                                                    | sum of responses from 2Q-3Q-4Q                                                                                                    |
| Query firmware version                                                                                                    | 1Q                                                                                | 1Q                                                                                                    | X11 L                                                                                                    |
| Query bootstrap version                                                                                                    | 2Q                                                                                | 2Q                                                                                                    | X11 L                                                                                                    |
| Query factory firmware version                                                                                                    | 3Q                                                                                | 3Q                                                                                                    | X11 (plus web verdesc-UL date/time) 📣                                                                                                    |
| Query updated firmware version                                                                                                    | 4Q                                                                                | 4Q                                                                                                    | X11 (plus web verdesc-UL date/time) 📣                                                                                                    |
| (Note: An asterisk (*) placed after<br>only the factory firmware version is<br>Mode 1 reset was executed. The dej<br>corrupted firmware.) | the version number india<br>loaded. A caret (^) afte<br>fault factory firmware ve | cates which version is currently ru<br>r the version number indicates the<br>rsion is loaded. An exclamation p | nning. A question mark (?.??) indicates that<br>firmware version that should be running, but a<br>oint (!) after the version number indicates |
| Request part number                                                                                                    | Ν                                                                                 | Ν                                                                                                    | 60-xxx-yy 🗸                                                                                                    |
| Request model name                                                                                                    | 1I                                                                                | 1I                                                                                                    | IPL T SF24 📣 or IPL T SFI244 📣                                                                                                    |
| Request model description                                                                                                    | 2I                                                                                | 21                                                                                                    | Two Bi-Directional Serial Ports [RS232],<br>Four Flex I/O, Four IR Ports 🖵                                                                    |
| Request system memory usage                                                                                                    | 3I                                                                                | 3I                                                                                                    | # Bytes/KBytes used out of # Kbytes 山                                                                                                    |
| Request user memory usage                                                                                                    | 4I                                                                                | 4I                                                                                                    | # Bytes/KBytes used out of # Kbytes $\checkmark$                                                                                              |

| Command                                        | ASCII (Telnet) | URL Encoded (Web) | Response          |
|------------------------------------------------|----------------|-------------------|-------------------|
| IP Setup Commands                              |                |                   |                   |
| Set Unit name <sup>24</sup>                    | Esc 🛛 🛨 CN 🗲   | W <b>X12</b> CN   | Ipn• X12 🗸        |
| Set Unit name to factory default <sup>24</sup> | Esc •CN 🗲      | W%20CN            | Ipn• 🔀 🗸          |
| Read Unit name                                 | Esc CN 🗲       | WCN               | X12 🖵             |
| Set time/date <sup>24</sup>                    | Esc 🛛 13 CT 🛶  | W <b>X13</b> CT   | Ipt• <b>X13</b> → |
| Read time/date                                 | Esc CT 🗲       | WCT   +           | X13 🚽             |
| Set GMT offset <sup>24</sup>                   | Esc 🔀 CZ 🗲     | WX3 CZ +          | Ipz X3            |
| Read GMT offset                                | Esc CZ 🛶       | WCZ               | X3 🗸              |
| Set daylight savings time <sup>24</sup>        | Esc 🔀 CX 🛶     | WX34CX            | Ipx <b>X34</b>    |
| Read daylight savings time                     | Esc CX 🛶       | WCX               | X34 🗸             |
| Set DHCP on <sup>24</sup>                      | Esc 1DH 📥      | W1DH              | Idh 1 山           |
| Set DHCP off <sup>24</sup>                     | Esc 0DH 📥      | W0DH              | Idh 0 🚚           |
| View DHCP mode                                 | Esc DH 🛶       | WDH               | X5 🗸              |
| Set IP address <sup>24</sup>                   | Esc 🛛 X14 CI 🛶 | WX14 CI           | Ipi• X14 ↓        |
| Read IP address                                | Esc CI 🔶       | WCI               | X14 L             |
| Read hardware address (MAC)                    | Esc CH 🗲       | WCH               | X18 L             |
| Set subnet mask <sup>24</sup>                  | Esc X19 CS 🗲   | WX19CS            | Ips•X19 ↓         |
| Read subnet mask                               | Esc CS 🛶       | WCS               | X19 🖵             |
| Set gateway IP address <sup>24</sup>           | Esc 🗙 14 CG 🛶  | WX14 CG           | Ipg•X14 ←         |
| Read gateway IP address                        | Esc CG 🛶       | WCG               | X14 🚽             |
| Set administrator password <sup>24</sup>       | Esc 🔀 CA 🗕     | WX33 CA           | Ipa• <b>X33</b>   |
| Clear administrator password <sup>24</sup>     | Esc •CA 🛶      | W%20CA            | Ipa• 🚽            |
| Read administrator password <sup>24</sup>      | Esc CA 🕳       | WCA               | X33 🗸             |
| Set user password <sup>24</sup>                | Esc 🔀 CU 🗲     | Wx33CUI           | Ipu• <b>X33 ↓</b> |

| Command                                         | ASCI (Telnet)                                   | URL Encoded                          | (Web)                 | Response                     |
|-------------------------------------------------|-------------------------------------------------|--------------------------------------|-----------------------|------------------------------|
| IP Setup Commands, continu                      | ed                                              |                                      |                       |                              |
| Clear user password <sup>24</sup>               | Esc •CU 🗲                                       | W%20CU                               |                       | Ipu•                         |
| Read user password <sup>24</sup>                | Esc CU 🗕                                        | WCUI                                 |                       | X33 🖵                        |
| Set verbose mode                                | Esc 🗙 CV 🛶                                      | Wx5 CV                               |                       | Vrbx5                        |
| Read verbose mode                               | Esc CV 🛶                                        | WCV                                  |                       | X5 🖵                         |
| Read connection's security level                | Esc CK 🛶                                        | W CK                                 |                       | <u>X52</u> ↓                 |
| Configure broadcast mode                        | Esc 🗙 64 EB 📥                                   | W <b>X64</b> EB                      |                       | Bmd X64                      |
| View broadcast mode                             | Esc EB 🛶                                        | WEBI                                 |                       | X64                          |
| Get connection listing                          | Esc CC 🗕                                        | WCC                                  |                       |                              |
| File Commands                                   |                                                 |                                      |                       |                              |
| Get listing                                     | Esc DF 📥                                        |                                      | WDF                   |                              |
|                                                 | Telnet text responses:                          |                                      | Web responses:        |                              |
|                                                 | filename x $\bullet$ date/time $\bullet$        | length 山                             | var file - new Arr    | ay():                        |
|                                                 | filename x $\bullet$ date/time $\bullet$        | length 📕                             | file [1] = 'filenam   | e1, date1, filesize1';       |
|                                                 | filename x• date/time •                         | length 📕                             | file [2] = 'filenam   | e2, date2, filesize2';       |
|                                                 |                                                 |                                      |                       |                              |
|                                                 | space_remaining • bytes                         | lett 🚽 🚽                             | file [n] = 'filenam   | e n, date n, filesize n';    |
|                                                 |                                                 |                                      | file $[n+1] = 'space$ | remaining, bytes left'       |
| Stream files via Telnet or RS-232               |                                                 | ,                                    |                       |                              |
| Load file to user flash memory <sup>24,28</sup> | Esc +UF, filesize, filename                     | <ul> <li>{raw unprocessed</li> </ul> | d data from the file  | up to filesize} Up1          |
| Retrieve file from user flash memory            | $y^{28}$ Esc filename SF $\leftarrow$ {response | nds with a 4 bytes file              | esize and raw unpro   | ocessed data from the file}  |
| Stream files via port 80                        |                                                 |                                      |                       |                              |
| Load file to user flash memory                  | Use a POST on port 80, f                        | ollowed by the delim                 | ited data to be writ  | ten to the flash file memory |
| Retrieve file from user flash memory            | y Send a page GET on port                       | 80 followed by:                      |                       |                              |
|                                                 | WSF + {responds with r                          | aw, unprocessed data                 | a in file}            |                              |
|                                                 | (e.g. http://192.168.254.2                      | 254/mypage.html?cm                   | nd=WSF )              |                              |

| Command                                       | ASCII (Telnet)            | URL Encoded (Web)                         | Response                           |
|-----------------------------------------------|---------------------------|-------------------------------------------|------------------------------------|
| Re-map port designations                      |                           |                                           |                                    |
| Set Telnet port map <sup>24</sup>             | Esc {port#}MT 🛶           | W{port#}MT                                | Pmt {port#} <b>↓</b>               |
| Reset Telnet port map <sup>24</sup>           | Esc 23MT 🛶                | W23MT                                     | Pmt 00023                          |
| Disable Telnet port map <sup>24</sup>         | Esc 0MT 🛶                 | W0MT                                      | Pmt 00000 🚚                        |
| Read Telnet port map <sup>24</sup>            | Esc MT 🕳                  | WMT                                       | {port#} <b>₄</b>                   |
| Set Web port map <sup>24</sup>                | Esc {port#}MH ←           | W{port#}MH                                | Pmh {port#}                        |
| Reset Web port map <sup>24</sup>              | Esc 80MH 🛶                | W80MH                                     | Pmh 00080 🚚                        |
| Disable Web port map <sup>24</sup>            | Esc 0MH 🛶                 | W0MH                                      | Pmh 00000 🚚                        |
| Read Web port map <sup>24</sup>               | Esc MH 📥                  | WMH                                       | {port#}                            |
| Set Direct Access port map <sup>24</sup>      | Esc {port#}MD ←           | W {port#}MD                               | Pmd {port#}                        |
| Reset Direct Access port map 24               | Esc 2001MD 🛶              | W 2001MD                                  | ہے Pmd 02001                       |
| Disable Direct Access port map <sup>24</sup>  | Esc 0MD 🗲                 | W0MD                                      | Pmd 00000                          |
| Read Direct Access port map <sup>24</sup>     | Esc MD 🗲                  | WMD                                       | {port#}                            |
| Web Browser Specific                          |                           |                                           |                                    |
| Read response from last                       |                           |                                           |                                    |
| URL command                                   | Esc UB 📥                  | W UB I                                    | response from command $\downarrow$ |
| E-mail                                        |                           |                                           |                                    |
| Configure e-mail events <sup>24</sup>         | Esc 🗙 45, 🗙 46, 🗙 47 CR 🛥 | W <b>X45</b> , <b>X46</b> , <b>X47</b> CR | Ipr <b>X45, X46, X47 ↓</b>         |
| Read e-mail events                            | Esc 🛛 🗛 CR 🛶              | W <b>X45</b> CR                           | X46, X47                           |
| Send e-mail (event) <sup>24</sup>             | Esc 🗙 45 SM 📥             | W <b>x45</b> SM                           | Eml X45 🖵                          |
| Set mail server IP, domain name <sup>24</sup> | Esc 🛛 14, 🗙 15 CM 🛥       | W <b>X14</b> %2C <b>X15</b> CM            | Ipm <b>X14</b> , <b>X15</b>        |
| Read mail server IP, domain name              | Esc CM 🔶                  | W <b>X14</b> %2C <b>X15</b> CM            | <u>X14</u> , <u>X15</u> ↓          |

#### **Communication and Control, cont'd**

| Command                                                    | ASCII (Telnet)                                            | URL Encoded (Web)                             | Response                                |
|------------------------------------------------------------|-----------------------------------------------------------|-----------------------------------------------|-----------------------------------------|
| Event Control                                              |                                                           |                                               |                                         |
| Read event buffer memory <sup>27</sup>                     | Esc <b>X35</b> , <b>X36</b> , <b>X37</b> , <b>X38</b> E ← | WX35 X36, X37, X38E1                          | X54 -                                   |
| Read event status <sup>27</sup>                            | Esc X35 E                                                 | W X35EI                                       | <see x48=""> -</see>                    |
| Write event memory <sup>24</sup> <sup>27</sup>             | Esc kas, kas, kat, kas, kas 🛧                             | W X35, X36, X37, X39, X38E                    | Evt 🖂 🚽                                 |
| Read string from event memory <sup>27</sup>                | Esc x35, x36, x37, x44FE ◄-                               | $\mathrm{W}$ x35/ x36/ x37/ x44 $\mathrm{FE}$ | {string} →                              |
| Write string to event memory <sup>24 27</sup>              | Esc 🛪 * ४३५, ४३६, ४३४ मि 🗕                                | W x39%2A x35, x36, x37FE                      | Evt X39 🚽                               |
| Start Events <sup>24</sup> 27                              | Esc 1AE ←                                                 | W1AE                                          | Ego →                                   |
| Stop Events <sup>24 27</sup>                               | Esc 0AE ←                                                 | W0AE                                          | Est →                                   |
| Read number of events running                              | Esc AE ←                                                  | WAEI                                          | Enm# →                                  |
| Reset (ZAP)/Erase Commands                                 | 10                                                        |                                               |                                         |
| Erase user-supplied Web<br>page and files <sup>24 28</sup> | Esc filename EF ←                                         | WfilenameEF                                   | Del•filename →                          |
| Erase flash memory <sup>24</sup>                           | Esc ZFFF ←                                                | WZFFF                                         | Zpf →J                                  |
| Reset all device setting to factory <sup>24</sup>          | Esc ZXXX ←                                                | MZXXXI                                        | Zpx                                     |
| Absolute System Reset <sup>24</sup>                        | Esc ZQQQ 🗕                                                | WZQQQI                                        | r►pqZ                                   |
| (Includes IP address = $192.168.254$ .                     | .254, subnet mask = 255.255.0.0)                          |                                               |                                         |
| Commit RAM to Flash                                        | Esc 1FF ←                                                 | W1FF                                          | Nvr <b>⊠e ↓</b><br>(responds when done) |
| View whether RAM needs<br>to be saved to Flash.            | Esc FF ←                                                  | WFF                                           | X6 ← J                                  |

#### Customization

In the IPL T interface family, varying degrees of customization are possible. *Server side includes* make it possible to obtain information from the unit and display the information on Web pages. *URL encoding* allows you to send information and commands to the unit to change its configuration or provide you with feedback.

#### Server side includes

Server sides includes (SSIs) are a type of HTML comment that directs the Web server to dynamically generate data for a Web page whenever it is requested. SSIs typically use Extron's Simple Instruction Set (SIS) to communicate commands to the products or attached control devices. Using SSIs, custom pages can be designed and displayed, with IPL T interface information provided by the SIS commands.

The basic format for an Extron SSI is:

#### <!--#echo var="x"-->

Where x is the SIS command to be executed.

The SIS instructions sent to IP Link-enabled products fall into two categories: "host" or "remote".

- **1. Host** commands instruct the IP Link product to act or respond.
- 2. **Remote** commands pass data to an external control port on an IP Link product.

When a Web page is requested, the Web server removes the SSI and replaces it with the answer to the SIS command within quotes.

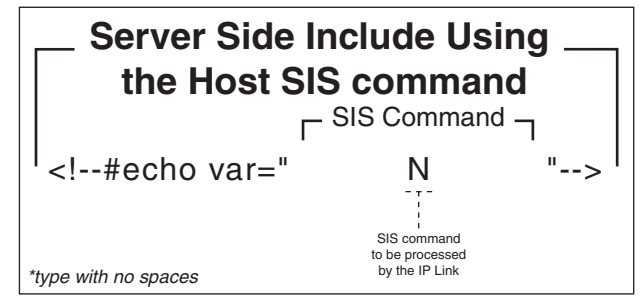

Figure 4-22 — Example of SSI "host" command

In figure 4-22 above, the "N" command is used to request the IP Link product's part number.

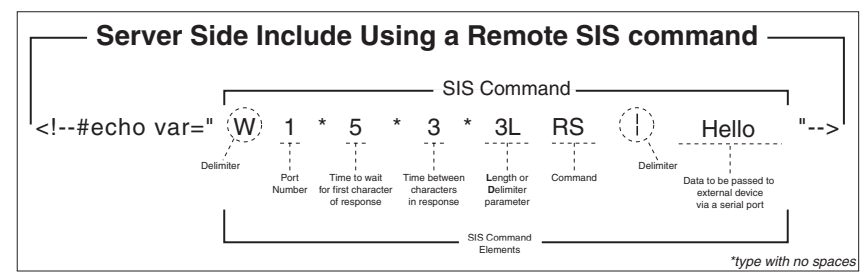

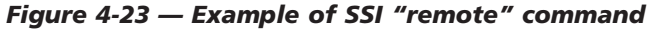

In figure 4-23 above, a "remote" serial command sends the word "hello" and will wait up to 50ms for a response (until three characters are received). For more information on this command, refer to the *Command/response table for Simple Instruction Set (SIS) commands* earlier in this chapter.

#### **Query string**

A query string is the portion of a URL that appears after the question mark. The query string contains parameters or instructions for the Web server to execute.

The basic format for a query string within a link is:

<a href="index.html?cmd=x">Input #1</a> Where x is the SIS command to be executed.

When a link is accessed on a Web page, the URL is passed to the Web server to tell it which Web page to return to the browser. The portion of the URL after the question mark is the query string, which contains the SIS command that the IP Link product will remove and execute.

As with SSI formatted commands, query strings can use any valid SIS command—either "host" or "remote".

The query string in figure 4-24 below will turn off DHCP on the IP Link device.

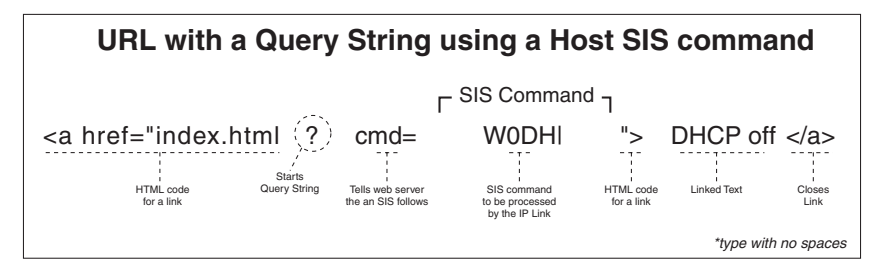

Figure 4-24 — Example of a host query string command

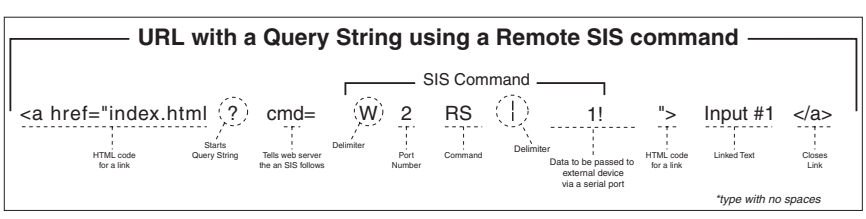

#### Figure 4-25 — Example of a remote query string command

In figure 4-25 above, the data string that follows the pipe (<sup>1</sup>/<sub>1</sub>) symbol will be sent to the attached controlled device on serial port #2. This string will instruct an attached Extron switcher to change to input #1.

#### **Code examples**

This section shows practical uses for both SSIs and query strings.

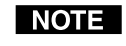

Before attempting to develop new Web pages, the user should have a good, working knowledge of JavaScript, HTML, and server side includes.

#### Example 1

In figure 4-26a, both host SSI and remote SSI commands are used within the same Web page. You will notice six SSIs: three host commands and three remote commands.

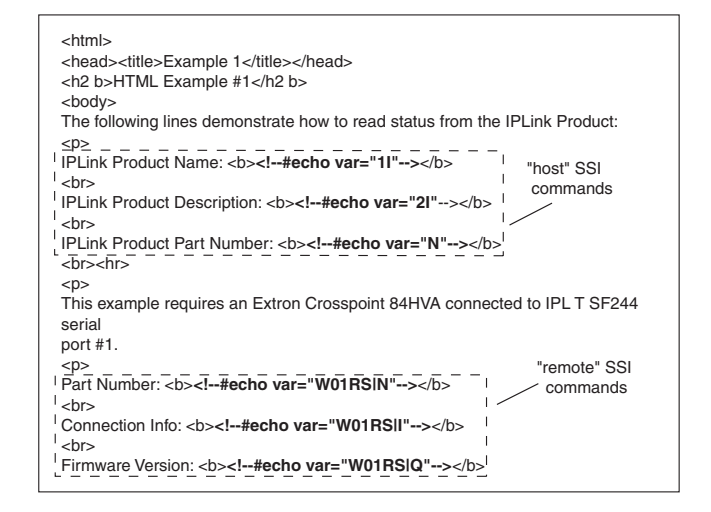

Figure 4-26a — HTML source code document showing server side includes

The host SSI commands in figure 4-26a request the product name, product description and product part number of an IP Link device. The remote SSI commands request the part number, connection information and firmware version of an attached serial device.

| <html><br/><head><title>Example 1</title></head><br/><h2 b="">HTML Example #1</h2><br/><body></body></html>                                                                                                    |
|----------------------------------------------------------------------------------------------------|
| The following lines demonstrate how to read status from the IPLink Product:                                                                                                    |
| IPLink Product Name: <b>IPL T SFI244</b>                                                                                                    |
| <pre></pre>                                                                                                    |
| <pre>viii and the second second secon</pre> |
| This example requires an Extron Crosspoint 84HVA connected to IPL T SFI244 serial port #1.                                                                                                    |
| Part Number: <b><b>N60-337-01%0D%0A</b></b><br><br><br>                                                                                                    |
| Connection Info: <b><b>V08X04 A08X04 Exe0%0D%0A</b></b>                                                                                                    |
| Firmware Version: <b>Ver2.02%0D%0A</b>                                                                                                    |

#### Figure 4-26b — Resulting HTML source code served by an IP Link Web server

Notice, in figure 4-26b, that the commands executed by the IP Link box in response to SSI references have been replied to, and were implemented when the Web page was served to the browser as seen below.

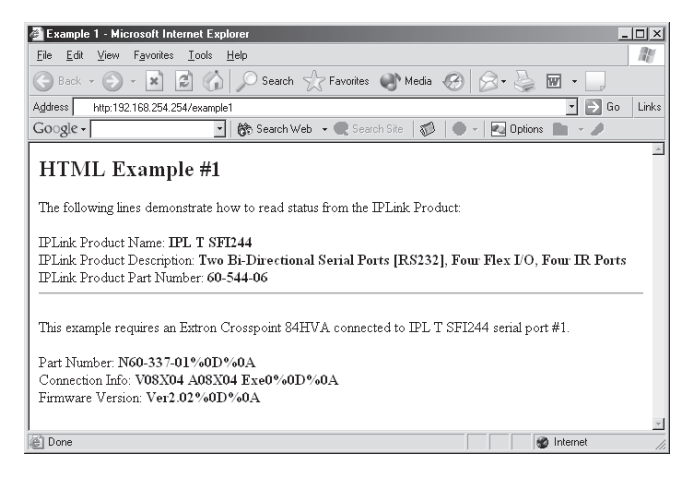

Figure 4-26c — Browser view

#### Example 2

The example below (figure 4-27a) shows how a simple hyperlink and a remote query string can be used to build a Web page that can control a device.

| <body> The following lines demonstrate how to send commands to RS-232 Com Port #1</body> |
|------------------------------------------------------------------------------------------|
| The following lines demonstrate how to send commands to RS-232 Com Port #1               |
| of an IPLink Product:                                                                    |
|                                                                                          |
| <a href="index.html?cmd=W01RSI1!">Select Input #1</a>                                    |
| <br>                                                                                     |
| <a href="index.html?cmd=W01RSl2!">Select Input #2</a>                                    |
|                                                                                          |
|                                                                                          |
|                                                                                          |

#### Figure 4-27a — HTML source code showing multiple hyperlinks using query strings

| 🚰 Example 2 - Microsoft Internet Explorer 📃 🗖                                                                                                    | $\mathbf{X}$ |
|----------------------------------------------------------------------------------------------------|--------------|
| <u>File Edit View Favorites Iools H</u> elp                                                                                                    | U.           |
| 🕓 Back - 🕥 - 💌 😰 🏠 🔎 Search 👷 Favorites 🜒 Media 🚱 🔗 - چ                                                                                              | >>           |
| Address http://192.168.254.254/example2.html                                                                                                    | nks          |
| Google - 🔄 🚷 Search Web - 🗬 Search Site 🛛 🕷 🕒 - 🕅 Option                                                                                             | . <b>»</b>   |
|                                                                                                    | ^            |
| HTML Example 2                                                                                                    |              |
| The following lines demonstrate how to send commands to RS-232 Com Port #1 of an IPLink Product:<br><u>Select Input #1</u><br><u>Select Input #2</u> |              |
|                                                                                                    |              |
| Done                                                                                                    | 11           |

Figure 4-27b — Browser view

#### Example 3

The next example shows how the flex I/O outputs can be controlled using a query string and the SIS commands.

```
<html>
<html>
<html>
<html>
<html>
<html>
<html>
<html>
<html>
<html>
<html>
<html>
<html>
<html>
<html>
<html>
<html>
<html>
<html>
<html>
<html>
<html>
<html>
<html>
<html>
<html>
<html>
<html>
<html>
<html>
<html>
<html>
<html>
<html>
<html>
<html>
<html>
<html>
<html>
<html>
<html>
<html>
<html>
<html>
<html>
<html>
<html>
<html>
<html>
<html>
<html>
<html>
<html>
<html>
<html>
<html>
<html>
<html>
<html>
<html>
<html>
<html>
<html>
<html>
<html>
<html>
<html>
<html>
<html>
<html>
<html>
<html>
<html>
<html>
<html>
<html>
<html>
<html>
<html>
<html>
<html>
<html>
<html>
<html>
<html>
<html>
<html>
<html>
<html>
<html>
<html>
<html>
<html>
<html>
<html>
<html>
<html>
<html>
<html>
<html>
<html>
<html>
<html>
<html>
<html>
<html>
<html>
<html>
<html>
<html>
<html>
<html>
<html>
<html>
<html>
<html>
<html>
<html>
<html>
<html>
<html>
<html>
<html>
<html>
<html>
<html>
<html>
<html>
<html>
<html>
<html>
<html>
<html>
<html>
<html>
<html>
<html>
<html>
<html>
<html>
<html>
<html>
<html>
<html>
<html>
<html>
<html>
<html>
<html>
<html>
<html>
<html>
<html>
<html>
<html>
<html>
<html>
<html>
<html>
<html>
<html>
<html>
<html>
<html>
<html>
<html>
<html>
<html>
<html>
<html>
<html>
<html>
<html>
<html>
<html>
<html>
<html>
<html>
<html>
<html>
<html>
<html>
<html>
<html>
<html>
<html>
<html>
<html>
<html>
<html>
<html>
<html>
<html>
<html>
<html>
<html>
<html>
<html>
<html>
<html>
<html>
<html>
<html>
<html>
<html>
<html>
<html>
<html>
<html>
<html>
<html>
<html>
<html>
<html>
<html>
<html>
<html>
<html>
<html>
<html>
<html>
<html>
<html>
<html>
<html>
<html>
<html>
<html>
<html>
<html>
<html>
<html>
<html>
<html>
<html>
<html>
<html>
<html>
<html>
<html>
<html>
<html>
<html>
<html>
<html>
<html>
<html>
<html>
<html>
<html>
<html>
<html>
<html>
<html>
<html>
<html>
<html>
<html>
<html>
<html>
<html>
<html>
<html>
<html>
<html>
<html>
<html>
<html>
<html>
<html>
<html>
<html>
<html>
<html>
<html>
<html>
<html>
<html>
<html>
<html>
<html>
<html>
<html>
<html>
<html>
<html>
<html>
<html>
<html>
<html>
<html>
<html>
<h
```

#### Figure 4-28a — HTML source code using a query string

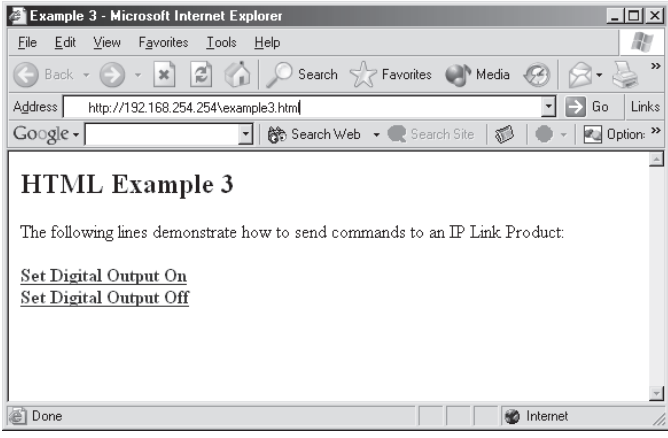

Figure 4-28b — Browser view

#### Example 4

The flex I/O can also be configured as an input. In the next example, two inputs are connected to a System 8 Plus switcher. Using JavaScript, the status of the digital inputs can be checked and the appropriate message displayed for the user.

| <html><br/><head><title>Example 4</title></head></html>                                                                                                    |
|----------------------------------------------------------------------------------------------------|
| <h2><b>HTML Example #4</b></h2><br><body></body>                                                                                                    |
|                                                                                                    |
| <script></th></tr><tr><th>var ioState1 = "<!#echo var="1]">"</th></tr><tr><th>var loState2 = "<!#echo var="2]">"</th></tr><tr><th>II ((IOSIAIE1 == 1) && (IOSIAIE2 == 0)) {</th></tr><tr><th>uocument.write( input #1 Selected )</th></tr><tr><th><math>\beta</math> else if ((ioState1 0) && (ioState2 1)) <math>\beta</math></th></tr><tr><th>document write('Input #2 Selected')</th></tr><tr><th></th></tr><tr><th>else {</th></tr><tr><th>document.write('No Input Selected')</th></tr><tr><th>}</th></tr><tr><th></script> |
|                                                                                                    |
|                                                                                                    |
| <a href="index.html?cmd=3*25*3]">Select Input #1</a>                                                                                                    |
| <pre><dr></dr></pre>                                                                                                    |
| <a 25"3j"="" nret="index.ntml?cmd=4">Select input #2</a>                                                                                                    |
|                                                                                                    |
| /btml>                                                                                                    |
| Shume                                                                                                    |

#### Figure 4-29a — HTML source code showing server side includes

Using the SSI to assign the state of input 1 and 2 allows the JavaScript code to determine which switcher input is selected. This example also demonstrates using a URL query string in conjunction with the pulse I/O command to allow the user to switch the System 8 with a 250 ms closer.

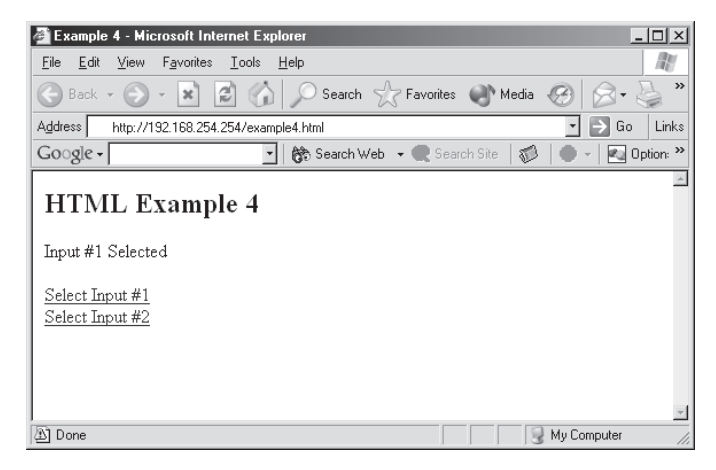

Figure 4-29b — Browser view

#### Communication and Control, cont'd

#### Example 5

This example demonstrates how to send out an IR string from the IPL T SFI244. The line below shows an HTML hyperlink with an Extron IR command encoded into the URL.

<a href="index.html?cmd=W1\*1\*15\*0ir|">Play</a>

The **? cmd=W1\*1\*15\*0ir** | is the syntax for the URL encoding of an IR command that will be sent out of IR port #1. The "W" and the " |" (pipe symbol) are used as the leading and trailing delimiters for the instruction that tells the box which port number, .eir file or function within the .eir file to send. The command also allows the programmer to define whether the IR should be sent once or continuously until stopped. The IR Learner program determines which IR function, such as play, is assigned to which number. See the IR Learner program for help with this feature.

| <html><br/><head><title>Example #5</title></head></html>                             |
|--------------------------------------------------------------------------------------|
| <h2><b>Example 5</b></h2>                                                            |
| <body></body>                                                                        |
|                                                                                      |
| This example demonstrates how to send out an IR string from an IR file (1.eir) on IR |
| Port #1 from the IPL T SFI244. This IR driver must be loaded on the IPL T SFI244 in  |
| order to send out the string.                                                        |
|                                                                                      |
|                                                                                      |
| <a href="index.html?cmd=W1*1*15*0irl">Play</a>                                       |
|                                                                                      |
|                                                                                      |
| <a href="index.html?cmd=W1*1*32*0irl">Stop</a>                                       |
|                                                                                      |
|                                                                                      |
|                                                                                      |

Figure 4-30a — HTML source code showing an IR string from the IPL T SFI244

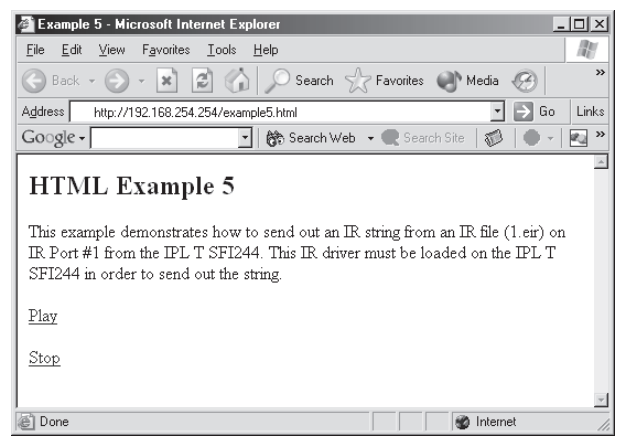

Figure 4-30b — Browser view

The example below (figure 4-31a) shows how you can use JavaScript to parse the response from a CrossPoint 8HVA switcher and produce a formatted Web page.

| <html></html>                                                                                                    |   |
|----------------------------------------------------------------------------------------------------|---|
| <head><title>Example 6</title></head>                                                                                                    |   |
| <scrint language="iavascrint"></scrint>                                                                                                    |   |
| Voliti = 1.4. #oobo vor="W(12PS)V(19/25" > "                                                                                                    |   |
|                                                                                                    |   |
| xOut2 = " #echo var="W01RSIV02%25" ";                                                                                                    |   |
| xOut3 = " #echo var="W01RSIV03%25" ";                                                                                                    |   |
| xQut4 = " #echo var="W01BSIV04%25" ":                                                                                                    |   |
| -/scrint-                                                                                                    |   |
|                                                                                                    |   |
| <td></td>                                                                                                    |   |
| <ir><ir>iiiiiiiiiiiiiiiiiiiiiiiiiiiiiiiiiiiiiiiiiiiiiiiiiiiiiiiiiiiiiiiiiiiiiiiiiiiiiiiiiiiiiiiiiiiiiiiiiiiiiiiiiiiiiiiiiiiiiiiiiiiiiiiiiiiiiiiiiiiiiiiiiiiiiiiiiiiiiiiiiiiiiiiiiiiiiiiiiiiiiiiiiiiiiiiiiiiiiiiiiii</ir></ir>                                                                                                    |   |
| <body></body>                                                                                                    |   |
| This example requires an Extron Crosspoint 84HVA connected to IPL T SFI244 serial port #1.                                                                                                    |   |
|                                                                                                    |   |
| <b>Sample links that can be followed</b>                                                                                                    |   |
|                                                                                                    |   |
| <pre>&gt;&gt;&gt;&gt;&gt;&gt;&gt;&gt;&gt;&gt;&gt;&gt;&gt;&gt;&gt;&gt;&gt;&gt;&gt;&gt;&gt;&gt;&gt;&gt;&gt;&gt;&gt;&gt;&gt;&gt;&gt;&gt;&gt;&gt;&gt;</pre>                                                                                                    |   |
| $\sim 100 - 100 - 200 - 20$ |   |
| nup://192.108.254.254/example#o.num/cmd=w01H5i5_11 <a><i>-Creates tie from input 5 to output 1</i></a>                                                                                                    |   |
| <pre><pre></pre></pre>                                                                                                    |   |
| <a href="http://192.168.254.254/example#6.html?cmd=W01RS[1*2!"></a>                                                                                                    |   |
| http://192.168.254.254/example#6.html?cmd=W01RSI1*2! <a><i> -Creates tie from input 1 to output 2</i></a>                                                                                                    |   |
|                                                                                                    |   |
| <b>Response to last URL encoded command; </b> #echo var="WUBI"                                                                                                    |   |
|                                                                                                    |   |
| The following lines demonstrate reading the output status of the Crosspoint                                                                                                    |   |
|                                                                                                    |   |
|                                                                                                    |   |
| <b>Unformatted Response:</b>                                                                                                    |   |
|                                                                                                    |   |
| Output 1 Setup: #echo var="W01RSIV01%25"                                                                                                    |   |
|                                                                                                    |   |
| Output 2 Setup: #echo var="W01BSIV02%25"                                                                                                    |   |
| -hrs                                                                                                    |   |
| Output 2 Sotup: d_#opho.vor="W/01BSW/02%25"_>                                                                                                    |   |
|                                                                                                    |   |
|                                                                                                    |   |
| Output 4 Setup: #ecno var="wolkSiv04%25"                                                                                                    |   |
| <hr/>                                                                                                    |   |
| Here is an example of formatting the results using Javascript in your HTML.                                                                                                    |   |
|                                                                                                    |   |
| <b>Formatted Response:</b>                                                                                                    |   |
| <script></td><td></td></tr><tr><td><pre></td><td></td></tr><tr><td>var v1Split- v0ut1 split("")</td><td></td></tr><tr><td></td><td></td></tr><tr><td>varianti spine <math>x</math> i spine <math>(1)</math>, spine <math>(1)</math>,</td><td></td></tr><tr><td>document. Write("Output 01 tied to input " + in iSplit[1] + "<br/>br>");</td><td></td></tr><tr><td>var x2Split= xOut2.split("");</td><td></td></tr><tr><td>var In2Split= x2Split[1].split("n");</td><td></td></tr><tr><td>document.write("Output 02 tied to Input " + In2Split[1] + "<br>);</td><td></td></tr><tr><td>var x3Split= xOut3.split(" ");</td><td></td></tr><tr><td>var In3Split= x3Split[1].split("n"):</td><td></td></tr><tr><td>document.write("Output 03 tied to Input " + In3Split[1] + "</td><td>1</td></tr><tr><td>var vAsnit- vOlita sniti("")</td><td>1</td></tr><tr><td>var ha Acapite Acapitation (),</td><td>1</td></tr><tr><td>var integnie zetopni (j.spril (i);</td><td>1</td></tr><tr><td>accument.write( Output of tied to input " + infspiit[ I] + "<pr>D</pre></td><td>1</td></tr><tr><td>//></td><td>1</td></tr><tr><td></script>                                                                                                    | 1 |
|                                                                                                    | 1 |
|                                                                                                    | 1 |
|                                                                                                    |   |
|                                                                                                    |   |

Figure 4-31a — HTML source code using JavaScript to display CrossPoint 8HVA responses

| Example 6 - Microsoft Internet Explorer                                 | -                              |      |
|-------------------------------------------------------------------------|--------------------------------|------|
| Elle Edit View Favorites Iools Help                                     |                                | 121  |
| 🕒 Back 🔹 🐑 👻 😰 🏠 🔎 Search 👷 Favorites 🐠 Medi                            | a @ ⊗ • 🎍 🖬 • [                |      |
| Address http://192.168.254.254/example6.htm                             | • DGo                          | Link |
| Google - 💽 😽 Search Web 🕞 🗬 Search Site 🛛 🖏                             | 👂   🌒 -   🛃 Options 📗 - 🖌      | Þ    |
| HTML Example #6                                                         |                                | -    |
| III WIE Example #0                                                      |                                |      |
| This example requires an Extron Crosspoint 84HVA connected to IPI       | L T SFI244 serial port #1.     |      |
| Sample links that can be followed                                       |                                |      |
| http://192.168.254.254/example#6.html?cmd=W01RSI5*11-Creates            | s tie from input 5 to output 1 |      |
| http://192.168.254.254/example#6.html?cmd=W01RS[1*2] -Creates           | s tie from input 1 to output 2 |      |
| Response to last URL encoded command: Out02 In01 All%0D%                | 0A                             |      |
| The following lines demonstrate reading the output status of the Crossp | point.                         |      |
| Unformatted Response:                                                   |                                |      |
| Output 1 Setup: Out01 In05 Vid%0D%0A                                    |                                |      |
| Output 2 Setup: Out02 In01 Vid%0D%0A                                    |                                |      |
| Output 3 Setup: Out03 In06 Vid%0D%0A                                    |                                |      |
| Output 4 Setup: Out04 In08 Vid%0D%0A                                    |                                |      |
| Here is an example of formatting the results using Javascript in your H | TML.                           |      |
| Formatted Response:                                                     |                                |      |
| Ordered Official Astronom OF                                            |                                |      |
| Output 01 field to Input 05                                             |                                |      |
| Output 02 tied to input 01                                              |                                |      |
| Output 05 lied to Input 00                                              |                                |      |
| Output on ned to mput on                                                |                                |      |
| 8)                                                                      | My Computer                    |      |

Figure 4-31b — Browser view

#### **URL encoding**

*URL encoding* is the method of using ASCII hexadecimal characters to display specific characters in a URL. URL encoding is used for several reasons. On some operating systems, certain characters are unsafe or not available, and others are reserved by the HTML or URL specification. URL encoding is used to insure compatibility and functionality with most Internet browsers. As a general rule, use the hexadecimal encoding method shown below when these characters appear in your URLs.

The following types of characters *do not* require encoding in a URL:

| alphanumerics       | 0-9 a-z A-Z                                                                                   |
|---------------------|-----------------------------------------------------------------------------------------------|
| special characters  | \$ + ! * ( ) ,                                                                                |
| reserved characters | ; / ? : @ = &                                                                                 |
|                     | When used for their reserved purposes, these characters do not require encoding within a URL. |

#### **Reserved characters**

Reserved characters should not be encoded when they appear in their conventional meaning in a URL. For example, do not encode the slash (/) when using it as part of the URL syntax. Only encode unsafe characters (defined below) in your URLs.

The following table lists reserved characters.

|    | Characters              | Hex | Dec |
|----|-------------------------|-----|-----|
| \$ | Dollar                  | 24  | 36  |
| &  | Ampersand               | 26  | 38  |
| +  | Plus                    | 2B  | 43  |
| ,  | Comma                   | 2C  | 44  |
| /  | Forward Slash / Virgule | 2F  | 47  |
| :  | Colon                   | ЗA  | 58  |
| ;  | Semi-colon              | 3B  | 59  |
| =  | Equal                   | 3D  | 61  |
| ?  | Question Mark           | 3F  | 63  |
| @  | "At" Symbol             | 40  | 64  |

#### **Unsafe characters**

URLs use some characters for "special use" in defining their syntax and these characters should be encoded. For various reasons, these characters present the *possibility* of being misunderstood within a URL.

The following table lists unsafe characters.

|               | Characters                                                     | Hex            | Dec            |
|---------------|----------------------------------------------------------------|----------------|----------------|
|               | Space                                                          | 20             | 32             |
| " "<br><<br>> | Quotation Marks<br>"Less Than" Symbol<br>"Greater Than" Symbol | 22<br>3C<br>3E | 34<br>60<br>62 |
| #             | Pound                                                          | 23             | 35             |
| %             | Percent                                                        | 25             | 37             |
| Miso          | cellaneous Characters                                          |                |                |
| {             | Left Curly Brace                                               | 7B             | 123            |
| }             | Right Curly Brace                                              | 7D             | 125            |
| 1             | Vertical Bar / Pipe                                            | 7C             | 124            |
| \             | Backslash                                                      | 5C             | 92             |
| ^             | Caret                                                          | 5E             | 94             |
| ~             | Tilde                                                          | 7E             | 126            |
| [             | Left Square Bracket                                            | 5B             | 91             |
| i             | Right Square Bracket                                           | 5D             | 93             |
|               | Grave Accent                                                   | 60             | 96             |

#### **A/V Device Control**

Control of A/V devices may be accomplished in any of several ways once the IPL T interface has been connected and configured. These include Web pages, Telnet, and direct port access.

#### **Custom Web pages**

These pages can either be modified versions of the existing Web pages, or new Web pages developed in the field.

Web page development can be done with a Web site development tool such as Frontpage or Dreamweaver. Custom Web pages are loadable with the Web server File Manager (see *Managing files* earlier in this chapter).

#### Telnet (Port 23)

Telnet, short for Telecommunications Network, provides a way for you to connect to a computer or server (in this case the IPL T interface) on a network. Once connected via Telnet, you can send ASCII serial commands (see the *Command/response table* earlier in this chapter) to control devices connected to the interface through both serial ports. Telnet only works in RS-232 mode.

#### Accessing and using Telnet

- 1. Click Start, then Run, then type in "Telnet" and click OK. The Telnet program will start (see figure 4-32).
- 2. At the command prompt, type "open" and press Enter.
- **3.** At the < to > prompt, type the IP address of the IPL T unit. (The default IP address is 192.168.254.254, but it may have been changed in the setup or configuration process. If it was changed, use the new address.) Telnet will default to port 23.

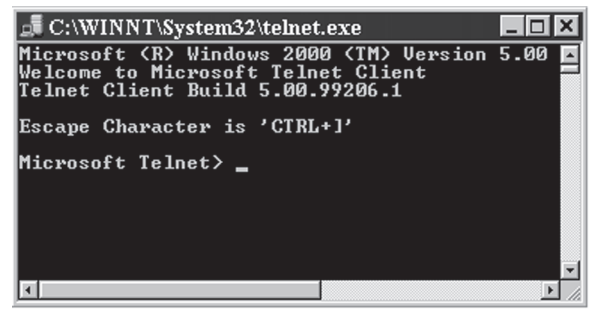

Figure 4-32 — Telnet command prompt

4. If passwords were set up for the connected system, you will be prompted to log in as Administrator or User. Otherwise the system will respond with a <cr/lf>.

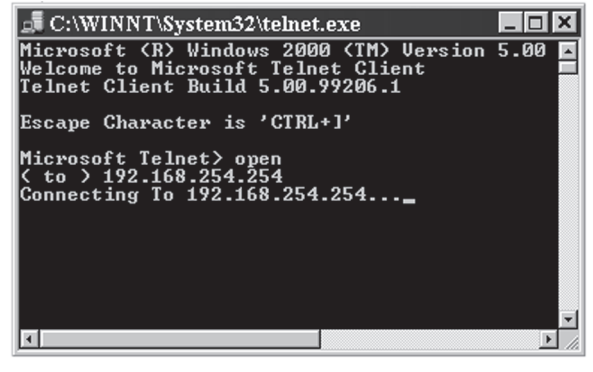

Figure 4-33 — Connecting to the IP address

- 5. Once you are connected, you can enter serial (ASCII) commands as desired.
- 6. When you are through entering commands to the interface, type "quit" at the command prompt to quit Telnet.

#### Direct port access (ports 2001 through 2002)

Direct access allows a direct, one-to-one connection to any of the serial ports using a reserved IP port number:

#### COM1: direct access port #2001

#### COM2: direct access port #2002

When a TCP session is initiated to port 2001 through port 2002, all data sent and received will pass directly to and from that port without any processing. Serial port parameters should be set via a Telnet connection prior to using direct access.

#### Using direct access

- 1. Access the unit via Telnet and configure the COM port parameters as desired using serial commands (see the *Command/response table* earlier in this chapter).
- 2. Close the initial Telnet session.
- **3.** Open a direct access Telnet session to the selected port by entering the IP address followed by a space then the port number (e.g., 192.168.244.244 2001).

- **4.** Send serial commands directly through the selected COM port to the attached A/V device.
- 5. Close the Telnet session to end the direct access session.

You can force the direct access session closed by logging on as administrator and entering "Esc  $\mathbf{x_1} * 0CD \leftarrow$ ", where  $\mathbf{x_1}$  is the selected COM port.

#### **Port redirect**

Using the port redirector, either serial port can be configured as a pass-through connection, allowing data to be sent and received directly to and from the serial port back to the client (PC) without any processing. In figure 4-34, a MediaLink controller connected to serial port 1 (COM1) is controlling a projector and input devices connected to serial port 2 (COM2).

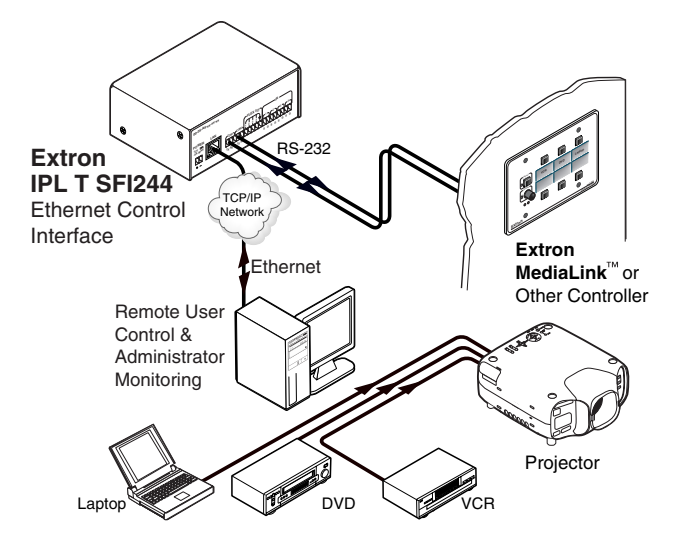

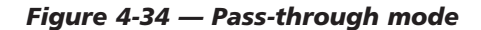

Port redirect can also be used in conjunction with Extron's Serial Link Software (refer to the *Serial Link Software User's Guide*) to set up virtual COM ports on a PC or laptop, to monitor COM port data and pass it to the LAN, or to set up a projector or other RS-232 controlled A/V devices via the IPL T interface. Port redirect is enabled with an SIS command (see the *Command/ response table* earlier in this chapter).

#### Troubleshooting

Turn on output device(s) (plasma screens, monitors, projectors), the IPL T control interface and the control devices (PC, laptop, etc.).

If the output A/V device cannot be remotely controlled, check the following:

#### **Power connections**

- 1. Ensure that all devices are plugged in.
- 2. Make sure that each device is receiving power. The interface's front panel power LEDs light if the device is receiving power.

#### Data connections

- 1. Check the cabling connections and make adjustments as needed. The Link LEDs on the IPL T control interface and the computer should be solid green if a network connection is detected. If these LEDs are not lit, either the cable is faulty or not plugged in, or the wrong type of cable is being used (refer to *Connecting the Hardware*, in chapter 3).
- 2. Try to 'ping' the unit by typing 'ping 192.168.254.254' at the DOS command prompt, or use the Web address provided to you by your system administrator. If you get no response:
  - a. Make sure your unit is using the appropriate Subnet mask (check with your system administrator).
  - b. Make sure your PC does not have a software firewall program which might block the IP address of the unit.
- 3. If contact is established with the unit, but the unit's Web pages cannot be accessed by your Web browser, verify (in the Options or Preferences menu) that your Web browser is configured for direct network connection and not set up to use a proxy server.

If you are still experiencing problems, call the Extron S<sup>3</sup> Sales & Technical Support Hotline if needed.

NOTE

# Appendix A

#### Specifications, Part Numbers, and Accessories

Specifications

Parts

#### **Specifications**

#### **Ethernet control interface**

| Connectors       | 1 RJ-45 male connector                                                                                                    |
|------------------|----------------------------------------------------------------------------------------------------|
| Data rate        | 10/100Base-T, half/full duplex with autodetect                                                                                                    |
| Protocols        | ARP, DHCP, ICMP (ping), TCP/IP, Telnet, HTTP, SMTP                                                                                                    |
| Default settings | Link speed and duplex level =<br>autodetected<br>IP address = 192.168.254.254,<br>subnet mask = 255.255.0.0,<br>default gateway = 0.0.0.0<br>DHCP = off |

#### Serial control interface

#### Port number/type IPL T SF24 ..... 2 RS-232/RS-422/RS-485 configurable serial IPL T SFI244 ..... 2 RS-232 only Connectors IPL T SF24 ..... (2) 9-pin male D and (1) 3.5 mm 10-pole captive screw connector IPL T SFI244 ..... (1) 3.5 mm 5-pole captive screw connector Baud rate and protocol ...... 300 to 115200 baud Default settings (adjustable): 9600, 8-bit, 1 stop bit, no parity Pin configurations Serial, 9-pin D RS-232 (default)...... 2 = RX, 3 = TX, 5 = GND, 7 = RTS, 8 = CTS RS-422 ...... 2 = RX-, 3 = TX-, 5 = GND, 7 = TX+, 8 = RX+ RS-485 ...... 2&3 = data- and tie 2&3, 5 = GND,

7&8 = data+ and tie 7&8 Serial, 5-pole captive screw COM1: pin 1 = TX, 2 = RX, 3 = GND COM2: pin 4 = TX, 5 = RX, 3 = GND

#### Flex I/O control interface

| Number/type | 4 analog or digital (configurable)   |
|-------------|--------------------------------------|
| Connectors  | (1) 3.5 mm captive screw connectors, |
|             | 5 pole                               |

#### Digital inputs

| Input impedance28 kohmsProgrammable pullup2 kohms to +5VDCThreshold low to highProgrammable range: 100 mV to 24VDC,<br>default = 2VDCThreshold high to lowProgrammable range: 100 mV to 24VDC,<br>default = 1VDCDigital outputs250 mA sink from 24VDC max.Analog inputs12 bit A/D, 0 to 24VDCPin configurations1, 2, 3, 4 = digital I/Os 1, 2, 3, 4; 5 = GND | Input voltage range   | 0-24VDC, clamped at +30VDC                          |
|----------------------------------------------------------------------------------------------------|-----------------------|-----------------------------------------------------|
| Programmable pullup2 kohms to +5VDCThreshold low to highProgrammable range: 100 mV to 24VDC,<br>default = 2VDCThreshold high to lowProgrammable range: 100 mV to 24VDC,<br>default = 1VDCDigital outputs250 mA sink from 24VDC max.Analog inputs12 bit A/D, 0 to 24VDCPin configurations1, 2, 3, 4 = digital I/Os 1, 2, 3, 4; 5 = GND                        | Input impedance       | 28 kohms                                            |
| Threshold low to highProgrammable range: 100 mV to 24VDC,<br>default = 2VDCThreshold high to lowProgrammable range: 100 mV to 24VDC,<br>default = 1VDCDigital outputs250 mA sink from 24VDC max.Analog inputs12 bit A/D, 0 to 24VDCPin configurations1, 2, 3, 4 = digital I/Os 1, 2, 3, 4; 5 = GND                                                           | Programmable pullup   | 2 kohms to +5VDC                                    |
| Threshold high to lowProgrammable range: 100 mV to 24VDC,<br>default = 1VDCDigital outputs250 mA sink from 24VDC max.Analog inputs12 bit A/D, 0 to 24VDCPin configurations1, 2, 3, 4 = digital I/Os 1, 2, 3, 4; 5 = GND                                                                                                    | Threshold low to high | Programmable range: 100 mV to 24VDC, default = 2VDC |
| Digital outputs250 mA sink from 24VDC max.Analog inputs12 bit A/D, 0 to 24VDCPin configurations1, 2, 3, 4 = digital I/Os 1, 2, 3, 4; 5 = GND                                                                                                    | Threshold high to low | Programmable range: 100 mV to 24VDC, default = 1VDC |
| Analog inputs 12 bit A/D, 0 to 24VDC<br>Pin configurations 1, 2, 3, 4 = digital I/Os 1, 2, 3, 4; 5 = GND                                                                                                    | Digital outputs       | 250 mA sink from 24VDC max.                         |
| Pin configurations 1, 2, 3, 4 = digital I/Os 1, 2, 3, 4; 5 = GND                                                                                                    | Analog inputs         | 12 bit A/D, 0 to 24VDC                              |
|                                                                                                    | Pin configurations    | $1 2 2 4 - \text{digital } I / O_2 1 2 2 4 = CND$   |

#### IR/serial (IR/S) control interface — IPL T SFI244 only

| Output port number          | 4                                         |
|-----------------------------|-------------------------------------------|
| Connectors                  | (1) 3.5 mm 8-pole captive screw connector |
| IR output carrier frequency | 30 kHz to 1 MHz                           |
| Pin configurations          | pins 1, 3, 5, 7 = S 1, S2,S 3,S 4         |
|                             | pins 2, 4, 6, 8 = GND                     |

#### General

| Power                | 100VAC to 240VAC, 50/60 Hz, 10 watts, external, autoswitchable; to 12VDC, 1 A power supply. Product requires 0.5 A. Alternatively, the product can use power supplied over LAN/Ethernet (802.3af, class 2).                                             |
|----------------------|----------------------------------------------------------------------------------------------------|
| Temperature/humidity | Storage -40° to +158°F (-40° to +70°C) /<br>10% to 90%, non-condensing<br>Operating +32° to +122°F (0° to +50°C) /<br>10% to 90%, non-condensing                                                                                                    |
| Rack mount           | Yes, with optional 1U rack shelf, part<br>#60-190-01, or the VersaTools rack shelf,<br>part #60-190-20;<br>also under-furniture mountable with<br>optional brackets #70-212-01<br>or projector mountable with optional<br>brackets #70-217-01/70-077-04 |
| Enclosure type       | Metal                                                                                                    |
| Enclosure dimensions | <ul> <li>1.7" H x 4.3" W x 3.0" D</li> <li>(1U high, quarter rack width)</li> <li>4.3 cm H x 10.9 cm W x 7.6 cm D</li> <li>(Depth excludes connectors.)</li> </ul>                                                                                      |
| Product weight       | 0.7 lbs (0.3 kg)                                                                                                    |
| Shipping weight      | 2 lbs (1 kg)                                                                                                    |

#### Specifications, Part Numbers, Accessories, cont'd

| Vibration   | ISTA/NSTA 1A in carton (International |
|-------------|---------------------------------------|
|             | Safe Transit Association)             |
| Listings    | UL, CUL                               |
| Compliances | CE, FCC Class A, VCCI, AS/NZS, ICES   |
| MTBF        | 30,000 hours                          |
| Warranty    | 3 years parts and labor               |
|             |                                       |

**NOTE** *Specifications are subject to change without notice.* 

#### Parts

#### **Included parts**

|    | Included parts               | Replacement pa      | rt number |
|----|------------------------------|---------------------|-----------|
|    | IPL T SFI244                 |                     | 60-544-06 |
| or | IPL T SF24                   |                     | 60-544-02 |
|    | 12VDC, 1A external power s   | upply (U.S., Can)   | 70-055-01 |
| or | 12VDC, 1A external power s   | upply (Int'l)       | 70-055-02 |
|    | IEC power cord               |                     |           |
|    | Rubber feet (4)              |                     |           |
|    | Industrial strength Velcro®  |                     |           |
|    | Female 3.5 mm, 5-pole captiv | ve screw connectors | 10-319-10 |
|    | Female 3.5 mm, 2-pole captiv | ve screw connectors | 10-319-05 |
|    | Tweeker                      |                     |           |
|    | IPL T SF24 and SFI244 User's | s Manual            |           |

#### **Optional accessories**

| Accessories                      | Part number |  |
|----------------------------------|-------------|--|
| 19" 1U VersaTools Rack Shelf kit | 60-190-20   |  |
| 19" 1U Universal Rack Shelf kit  | 60-190-01   |  |
| Under-desk mounting bracket kit  | 70-077-01   |  |
| Projector mount kit              | 70-217-01   |  |

## Appendix B

#### Glossary

#### Glossary

#### Glossary

**10/100Base-T** is Ethernet which uses unshielded twisted pair (UTP - Cat 5, etc.) cable, where the amount of data transmitted between two points in a given amount of time is equal to either 10 Mbps or 100 Mbps.

Address Resolution Protocol (ARP) is a protocol which assigns an IP address to a device based on the device's MAC or physical machine address.

**Custom Web page** is any file that can be loaded into an IPL box and served by the IPL's internal Web server. A custom Web page can provide control of devices attached to the IPL without use of the Global Viewer (GV) or Global Viewer Configurator (GVC) software. This is true with or without an accompanying event script. Any number and size of graphics can be used, but if they are too large to fit on the IPL, you can write your Web page so that they can be served from another Web server. If you install Microsoft Internet Information Services (IIS) on your desktop, you can serve any page on its hard disk. The IPL functions like a little computer with a Web server—you can use it for various Web tasks.

**DHCP** is the Dynamic Host Configuration Protocol (DHCP), a standardized communications protocol that enables network administrators to locally and automatically manage the assignment of IP addresses in an organization's network.

**Driver** is a Global Viewer Configurator (GVC) compatible package. It includes the event script that controls devices.

**Ethernet** is a network protocol that uses MAC addresses instead of IP addresses to exchange data between computers. Using ARP (see above) with TCP/IP support, Ethernet devices can be connected to the Internet. An Ethernet LAN typically uses unshielded twisted pair (UTP) wires. Ethernet systems currently provide transmission speeds of 10 Mbps or 100 Mbps.

**Event script** is a program that runs on an IPL box and issues queries and commands to the attached devices. Event scripts are written in the "Extron C" language (.sc), and compiled into an event script (.evt). The Global Viewer Configurator performs this compilation. The compiled result (.evt) is loaded onto the IPL box. The Extron C language is similar to ANSI C, with some differences. As long as event scripts are turned on, event scripts run continuously on the box.

**Floating** is the condition of a device or circuit that is not grounded and not tied to any established potential.

**Global Viewer (GV)** is a set of Web pages (HTML, XML, JS) and graphics that are loaded into the memory of an IPL. These pages provide an interface for controlling devices attached to the IPL. They communicate with the event scripts running on the IPL, and the event scripts issue commands and queries. This communication between the Web pages and the event scripts occurs through predetermined memory locations in the IPL. The GV is initially created by the Global Viewer Configurator (GVC); however, it is possible to edit the GV HTML, XML, and JavaScript files outside of the GVC. This edited GV is called a "hard-coded" or manually generated GV.

**Global Viewer Configurator (GVC)** is a Windows-based program that, based on user input, creates a Global Viewer (GV). The GVC requests system information such as which devices you have and your current list of IP addresses. With this information, GVC creates a GV for your specific devices. The GVC also compiles the event scripts and loads the GV and event scripts onto the box. When using the GVC, the user must specify the port number for each device (to be controlled, attached devices must be on that port). In order for multiple IPL devices to appear in the same GV, all the devices must be configured at the same time using the GVC.

**HTTP** is an acronym for the HyperText Transfer Protocol (HTTP), a Web protocol based on TCP/IP, that is used to fetch HyperText objects from remote Web pages.

**Hysteresis** (deadband) is the lag that exists between the responding parameter and the changing parameter.

**Internet Protocol (IP)** is the protocol or standard used to send information from one computer to another on the Internet.

**IP address** is a unique, 32-bit binary number (12 digit decimal number, xxx.xxx.xxx) that identifies each sender and each receiver of information connected to a LAN, WAN, or the Internet. IP addresses can be static (see static IP) or dynamic (see DHCP).

**IP net mask** is a 32-bit binary number (12 digit decimal number, xxx.xxx.xxx) used on subnets (smaller, local networks) to help the router determine which network traffic gets routed internally to local computers and which network traffic goes out on the rest of the network or the Internet.

Media Access Control (MAC) Address is a unique hardware number given to devices that connect to a network such as the Internet. When your computer or networking device (router, hub, interface, etc.) is connected to a LAN or the Internet, a table (see ARP) relates the device's IP address to its corresponding physical (MAC) address on the LAN.

#### Glossary, cont'd

**Pass-through** allows control systems to work with the IPL and provides a link between two ports.

**Ping** is a utility that tests network connections. It is used to determine if the host has an operating connection and is able to exchange information with another host.

**Port number** is a preassigned address within a server that provides a direct route from the application to the Transport layer or from the Transport layer to the application of a TCP/IP system.

**Powered Ethernet** is a standard (802.3af) that provides power to network devices by utilizing the existing Ethernet connection, thereby eliminating the need for additional, external power supplies.

**Static IP** refers to an IP address that has been specifically (instead of dynamically—see DHCP above) assigned to a device or system in a network configuration. This type of address requires manual configuration of the actual network device or system and can only be changed manually or by enabling DHCP.

**Transmission Control Protocol/Internet Protocol (TCP/IP)** is the communication protocol (language) of the Internet. Computers and devices with direct access to the Internet are provided with a copy of the TCP/IP program to allow them to send and receive information in an understandable form.

**Telnet** is a utility available on most PCs that allows the computer system to communicate with one of its remote users/ clients. A user who wishes to access a remote system initiates a Telnet session, using the address of the remote client. The user may be prompted to provide a user name and password if the client is set up to require them.